# MITSUBISHI

# GT Works Version5/GT Designer Version5

# **Operating Manual(Startup Manual)**

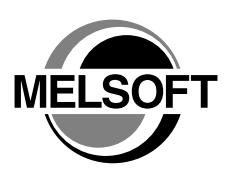

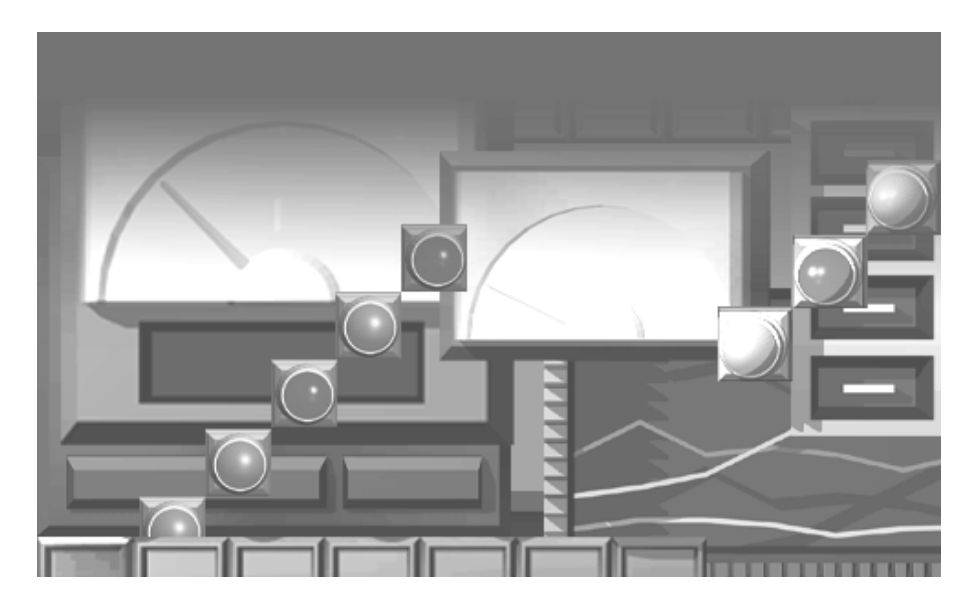

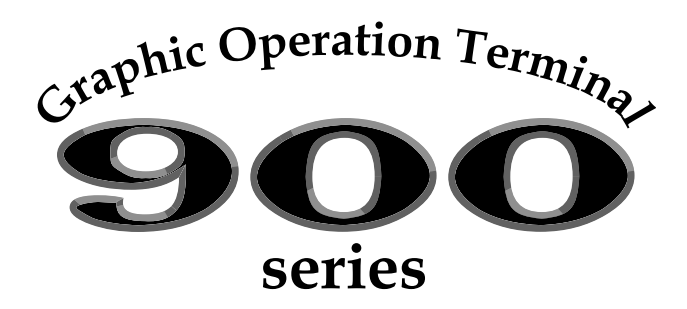

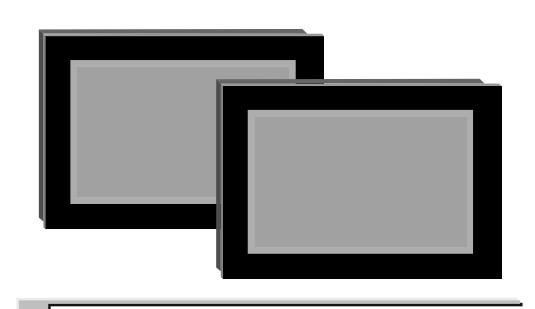

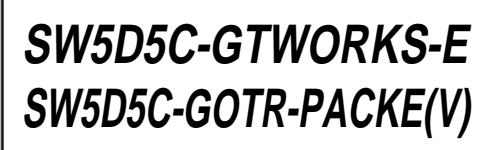

MELSOFT Integrated Software

MITSUBISHI Graphic Operation Terminal

### Precautions for using this software (important)

1. Memory of the personal computer used

Processing may be terminated by Windows<sup>®</sup> on some personal computer models having main memory of not more than 32M bytes. Therefore, use them after increasing the main memory to 32M bytes or more.

#### 2. Free space on the hard disk

While this software is running, free space of at least 50M byte is required on the hard disk. Since free space of 50M byte is required by Windows<sup>®</sup> as the swap area, Windows<sup>®</sup> forcibly terminate the program if that free space is used up while the drawing software is running. Produce a sufficient amount of free space on the hard disk before using the drawing software. If you have to use the drawing software with an amount of free space that is barely above the requirement, save project data as often as possible. When GT Simulator is used with GX Developer or GX Simulator, free space is required separately. Refer to the GX Developer or GX Simulator Operating Manual for the free space required for use of GX Developer or GX Simulator.

- 3. Using a spin box in a dialog box
  - Do not enter into a spin box a numerical value with a number of digits that drastically exceeds the maximum number of digits that can be entered into the spin box. Entering a number of digits that drastically exceeds the maximum allowable number of digits may cause a forcible termination of the program.
  - On the [Action] tab selectable from the [Touch key] dialog box, the spin box provided for selecting a key code does not display the key codes in the order of valid key codes when it displays the key codes for the special keys used by such functions as the alarm history display, data list display, and alarm list (user alarm) display. When you keep on clicking the button, therefore, the key codes will not be scrolled forward or backward in the order of the valid key codes. (Clicking the button when the spin box displays "FFEF", for example, will not display "FFB0" as the valid key code that comes next in the order.) To specify such a key code for a special key associated with an object, use the keyboard the type the key code into the spin box instead of making a selection from the spin box.
- 4. Operation on a table in a dialog box

To select a line on a table when specifying a object display range, for example, click on any part of the line except the number display column. Clicking on the number display column on a line does not select the line. If you clicked on the number display column on a line, that line is displayed in reverse video; click on the number display column again to resume the display in normal video.

- 5. Instructions for displaying any line other than a continuous line (such as a dotted line) in boldface type When any line other than a continuous line is drawn in boldface type, the personal computer screen may not display the line type properly. However, it is displayed properly on the GOT and there are no problems in data.
- 6. Measures against the year 2000 (Y2K) problem

The GOT reads and displays the clock information from the PLC. When the GOT is connected to the Mitsubishi PLC/Mitsubishi motion controller or is used with the A9GT-RS2T, continuous operation or restart of the GOT will present no problem since the PLC/motion controller/A9GT-RS2T itself will perform 1999-to-2000 roll-over operation and leap compensation properly. (No measures required) When connected to a third party PLC, however, the GOT reads and displays the clock data from the third party PLC. Therefore, contact the corresponding company for the clock data when the GOT is connected to the third party PLC.

- 7. About the messages displayed at start
  - "Internal error: null pointer access"
  - If the above error has appeared, change the setting in the following procedure.
  - 1) Click the "Start" button, point to the [Settings]-[Control Panel] menu, and click.
  - 2) Double-click the "Regional Settings" icon.
  - 3) As the [Regional Settings Property] dialog box appears, choose "English". If the above message appears with the setting of "English", choose the language other than English and restart the personal computer. After a start, choose "English" again and restart the personal computer.

#### "Abnormal termination"

If the above error has appeared, check whether the hard disk has the free capacity of 50MB or more.

#### REVISIONS

| * The manual num | nber is given on | the bottom left of | the back cover. |
|------------------|------------------|--------------------|-----------------|
|------------------|------------------|--------------------|-----------------|

| Print Date | * Manual Number   | Revision                                                                 |
|------------|-------------------|--------------------------------------------------------------------------|
| Aug., 2000 | IB (NA)-0800143-A | First edition                                                            |
| Oct., 2000 | IB (NA)-0800143-B | Partial corrections                                                      |
|            |                   | Section 2.1, Section 2.2, Section 3.1, Section 3.2.1, Section 3.2.2,     |
|            |                   | Section 3.2.3, Chapter 4                                                 |
|            |                   | Partial additions                                                        |
|            |                   | Chapter 1, Section 1.1                                                   |
| Nov., 2000 | IB (NA)-0800143-C | Partial corrections                                                      |
|            |                   | Section 2.2                                                              |
| Feb., 2001 | IB (NA)-0800143-D | Partial corrections                                                      |
|            |                   | Section 3.1, Section 3.2.2, Section 3.4.1, Section 3.4.2, Section 3.4.3, |
|            |                   | Chapter 4                                                                |
|            |                   | Partial additions                                                        |
|            |                   | Section 1.1, Section 2.2, Section 3.2.1, Section 3.2.3, Section 3.3      |
| Jun., 2001 | IB (NA)-0800143-E | Partial corrections                                                      |
|            |                   | Section 2.2                                                              |
|            |                   | Partial additions                                                        |
|            |                   | Section 1.1, Section 3.2.1, Section 3.4.1                                |
| Aug., 2001 | IB (NA)-0800143-F | Partial corrections                                                      |
|            |                   | Section 3.1                                                              |
|            |                   | Partial additions                                                        |
|            |                   | Section 2.2, Section 3.2                                                 |
| May., 2002 | IB (NA)-0800143-G | Partial additions                                                        |
|            |                   | Section 3.12                                                             |
| Jun., 2004 | IB (NA)-0800143-H | Partial corrections                                                      |
|            |                   | Related Manuals                                                          |
|            |                   |                                                                          |
|            |                   |                                                                          |
|            |                   |                                                                          |
|            |                   |                                                                          |
|            |                   |                                                                          |
|            |                   |                                                                          |
|            |                   |                                                                          |
|            |                   |                                                                          |
|            |                   |                                                                          |
|            |                   |                                                                          |
|            |                   |                                                                          |
|            |                   |                                                                          |
|            |                   |                                                                          |
|            |                   |                                                                          |
|            |                   |                                                                          |
|            |                   |                                                                          |
|            |                   |                                                                          |
|            |                   |                                                                          |
|            |                   |                                                                          |
|            |                   |                                                                          |

Japanese Manual Version IB-0800142-H

This manual confers no industrial property rights or any rights of any other kind, nor does it confer any patent licenses. Mitsubishi Electric Corporation cannot be held responsible for any problems involving industrial property rights which may occur as a result of using the contents noted in this manual.

© 2000 MITSUBISHI ELECTRIC CORPORATION

#### INTRODUCTION

Thank you for choosing the Mitsubishi Graphic Operation Terminal. Before using the equipment, please read this manual carefully to use the equipment to its optimum.

#### CONTENTS

| About manuals<br>Abbreviations and generic terms in this manual<br>Product makeup | A- 4<br>A- 7<br>A- 8 |
|-----------------------------------------------------------------------------------|----------------------|
| 1. OVERVIEW                                                                       | 1- 1 to 1- 2         |
| 1.1 Makeups of Software Packages                                                  | 1- 1                 |
| 2. SYSTEM CONFIGURATION                                                           | 2- 1 to 2- 3         |
| <ul><li>2.1 System configuration</li><li>2.2 Operation environment</li></ul>      | 2 - 1<br>2 - 2       |
| 3 Installation and uninstallation                                                 | 3 - 1 to 3 - 17      |
| <ul> <li>3.1 Starting Setup</li></ul>                                             |                      |
| 4 How to use the online manuals                                                   | 4 - 1 to 4 - 2       |

#### About Manuals

#### How to Select Manuals

#### The manuals and helps of the GOT are classified by purposes. Refer to the following table, and read the required manuals to understand the handling, operations and functions of the GOT and software.

|                                              |                                                                                                    | Refer To                                       |                                                  |
|----------------------------------------------|----------------------------------------------------------------------------------------------------|------------------------------------------------|--------------------------------------------------|
|                                              | Purpose                                                                                                    | GOT-A900<br>series                             | GOT-F900<br>series                               |
| GOT900<br>series                             | <ul><li>To use the GOT for the first time.</li><li>To learn about the GOT.</li><li>To draw actually using GT Designer.</li></ul>                                                                                                    | Refer to tl<br>manua                           | ne related<br>als (1).                           |
|                                              | <ul><li>To install the corresponding software of the GOT into a personal computer.</li><li>To start the corresponding software.</li><li>To know how to use the online manuals.</li></ul>                                                                         | Refer to th                                    | is manual.                                       |
|                                              | <ul> <li>To create screens on GT Designer.</li> <li>To know how to connect the personal computer and GOT.</li> <li>To know various monitor functions.</li> <li>To confirm how to set various object functions.</li> </ul>                                        | Refer to tl<br>manua<br>Refer to G<br>help fur | ne related<br>als (2).<br>T Designer<br>nctions. |
| GOT900 series                                | <ul> <li>To convert the monitor screen data created with the GOT800<br/>series or Digital package into data for GOT900.</li> </ul>                                                                                                    | Refer to G1<br>help fur                        | Converter nctions.                               |
|                                              | • To simulate a created screen on the personal computer to see how it operates on the GOT.                                                                                                    | Refer to<br>the related<br>manuals<br>(3).     | _                                                |
|                                              | <ul> <li>To debug the monitor screen data with the personal computer<br/>connected to the GOT to replace the PLC CPU.</li> </ul>                                                                                                    | Refer to G1<br>help fur                        | Debugger Debugger                                |
| •Move<br>•Copy<br>•Check details of<br>data. | • To manage the created monitor screen data (project data).                                                                                                    | Refer to G<br>help fur                         | T Manager<br>nctions.                            |
|                                              | <ul> <li>To confirm connection forms available for the GOT.</li> <li>To confirm the system configuration per connection form.</li> <li>To confirm how to set the modules used.</li> <li>To confirm the wiring diagrams of the connection cables used.</li> </ul> | Refer to<br>the related<br>manuals<br>(4).     | Refer to<br>the related<br>manuals<br>(9).       |
|                                              | <ul> <li>To confirm the GOT specifications, system configuration, constituent devices, part names, installation/wiring methods, maintenance/inspection methods and error codes.</li> <li>To fit various units to the GOT.</li> </ul>                             | Refer to<br>the related<br>manuals<br>(5).     | Refer to<br>the related<br>manuals<br>(10).      |
|                                              | • To use the GOT functions.<br>To confirm the connected CPU/special function module/network<br>status using the maintenance function of the GOT.                                                                                                    | Refer to<br>the related<br>manuals<br>(6).     | Refer to<br>the related<br>manuals<br>(11).      |
|                                              | To use the Gateway functions.                                                                                                    | Refer to<br>the related<br>manuals<br>(7).     | -                                                |
|                                              | • To use the personal computer as SoftGOT.                                                                                                    | Refer to<br>the related<br>manuals<br>(8).     | _                                                |

#### Related Manuals

# The following manuals related to this product are available. Obtain the manuals as required the according to this table.

| Manual name |                                                                                                    | Manual number (Model code) |
|-------------|----------------------------------------------------------------------------------------------------|----------------------------|
|             | GOT900 Series Operating Manual (Introductory Manual)                                                                                         | <u>CU 090116</u>           |
| (1)         | For those who use the GOT for the first time, describes the way to create a monitor screen on GT                                             | SH-080110<br>(4DM4.44)     |
|             | Designer, transfer monitor data to the GOT, and display it on the screen. (Available as option)                                              | (10101141)                 |
|             | GT Works Version5/GT Designer Version5 Reference Manual                                                                                      |                            |
|             | Deals with the system configuration of GT Works Version 5/GT Designer Version 5, the screen                                                  | SH 080117                  |
| (2)         | makeup of the GT Designer, the general description of various monitoring functions, the                                                      | (1DM187)                   |
|             | procedure for displaying the monitor screen on the GOT, and how to use the help function.                                                    |                            |
|             | (Available as option)                                                                                                    |                            |
|             | GT Simulator Verson5 Operating Manual                                                                                                    | SH-080120                  |
| (3)         | Explains the system configuration, screen makeup and using methods of GT Simulator.                                                          | (1DM191)                   |
|             | (Available as option)                                                                                                    |                            |
|             | GOT-A900 Series User's Manual (GT Works Version5/GT Designer Version5 compatible Connection                                                  |                            |
| (4)         | System Manual)                                                                                                    | SH-080119                  |
| (1)         | Gives the specifications, system configuration, setting method and connection diagram of each                                                | (1DM189)                   |
|             | connection form available for the GOT-A900 series. (Available as option)                                                                     |                            |
|             | A985GOT/A975GOT/A970GOT/A960GOT User's Manual                                                                                                |                            |
|             | Explains the specifications, general system configuration, component devices, part names, option                                             | SH-4005                    |
|             | unit loading methods, installation and wiring methods, maintenance and inspection methods, and                                               | (1DM099)                   |
| (5)         | error codes of A985GOT/A975GOT/A970GOT/A960GOT unit. (Available as option)                                                                   |                            |
| (°)         | A950GOT/A951GOT/A953GOT/A956GOT User's Manual                                                                                                |                            |
|             | Explains the specifications, general system configuration, component devices, part names, option                                             | SH-080018                  |
|             | unit loading methods, installation and wiring methods, maintenance and inspection methods, and                                               | (1DM103)                   |
| ļ           | error codes of A950GOT/A951GOT/A953GOT/A956GOT unit. (Available as option)                                                                   |                            |
|             | GOT-A900 Series Operating Manual (GT Works Version5/GT Designer Version5 compatible                                                          |                            |
|             | Extended • Option Functions Manual)                                                                                                    |                            |
| (6)         | Provides the specifications of the utility, system monitoring, ladder monitoring, special function unit                                      | SH-080118                  |
| (-)         | monitoring, network monitoring functions, list editor functions, motion monitor functions and servo                                          | (1DM185)                   |
|             | amplifier monitoring functions available for the GOT-A900 series and how to operate the                                                      |                            |
| <b> </b>    | dedicated monitor screen. (Available as option)                                                                                              |                            |
|             | GOT-A900 Series Operating Manual (GT Works Version 5/GT Designer Version 5 compatible                                                        | 011 00005 4                |
| (7)         | Gateway Functions Manual)                                                                                                    | SH-080254                  |
| ` ´         | Explains the specifications, system configuration, setting methods and others of the gateway                                                 | (1DM212)                   |
|             | functions that can be performed on the GOT-A900 series. (Available as option)                                                                |                            |
| (0)         | GI SoftGOT Versons Operating Manual                                                                                                    | SH-080156                  |
| (8)         | Explains the system configuration, screen makeup and using methods or GT SonGOT.                                                             | (1DM193)                   |
|             | (Available as option)                                                                                                    |                            |
|             | GO1-F900 Hardware Manual [Common Connection]                                                                                                 |                            |
| (9)         | Explains the specifications, system configuration and connection diagram of each connection form                                             | JY992D94801                |
|             | available for the GOT-F900 series. Hardware manual common to the ET series and handy GOT.                                                    |                            |
|             | (JULII Superior Manual                                                                                                    |                            |
|             | F920G01-BBD5-K-E (with Keypad) installation infanual                                                                                         | 1//002001                  |
|             | Explains the specifications, part names, and instantation and power supply withing methods or me<br>E020COT (// 5                            | J199/D02201                |
|             |                                                                                                    |                            |
|             | F930GUT INStallation initiations not names and installation and newer supply wiring methods of the                                           |                            |
|             | Explains the specifications, part names, and installation and power supply withing methods or the Epsocort (Packed with the Epsocort         | J1992D90101                |
|             | F930GUT. (Facked with the resolution Manual                                                                                                  |                            |
| (10)        | F930GOT-BBD-R-E (With Keypau) Installation Manual                                                                                            | 1007002501                 |
| (10)        | EXPLAINS the specifications, part fidnes, and installation and power supply withing methods or the E030COT_K_E (Packed with the E030COT_k.e) | J 1 537 DU230 1            |
|             | F930GUT-R-E. (Facked with the F350GUT (with Reypad))                                                                                         | 1                          |
|             | F940GUT Installation initialities part pames and installation and power supply wiring methods of the                                         | 10002004201                |
|             | Explains the specifications, part names, and instantation and power supply winning methods or the F040COT (Packed with the F040COT)          | J I 332D34201              |
|             |                                                                                                    | 1                          |
|             | F940WGOT ITIStalialion initialian<br>Evolutions the energifications part names and installation and nower supply wiring methods of the       | 1/002/03201                |
|             | F940WGOT (Packed with the F940WGOT)                                                                                                    | 0133200001                 |

|      | Manual name                                                                                                    | Manual number (Model code) |
|------|----------------------------------------------------------------------------------------------------|----------------------------|
| (10) | F940 Handy GOT Hardware Manual         Explains the specifications, system configuration, part names and installation method of the handy         GOT.       (Packed with the handy GOT)                                                                                                    | JY992D86901                |
| (10) | F940GOT Handy Series (F94*GOT-*BD-RH-E) Hardware Manual         Explains the specifications, system configuration, part names, and installation method of the         Handy GOT.       (Packed with the Handy GOT RH Type)                                                                                                  | JY992D99901                |
| (11) | GOT-F900 Operating Manual<br>Explains the drawing specifications, utility function/HPP mode/special function unit monitoring<br>function specifications, and dedicated monitor screen operation methods available for the GOT-<br>F900 series.<br>Operating manual common to the ET series and handy GOT. (Sent separately) | JY992D94701                |

#### Abbreviations and generic terms in this manual

| Abbreviations and generic terms |                      | Description                                                                                                    |  |
|---------------------------------|----------------------|----------------------------------------------------------------------------------------------------|--|
|                                 | A985GOT-V            | Generic term of A985GOT-TBA-V and A985GOT-TBD-V                                                                                                    |  |
|                                 | A985GOT              | Generic term of A985GOT-TBA, A985GOT-TBD and A985GOT-TBA-EU                                                                                                    |  |
|                                 | A975GOT              | Generic term of A975GOT-TBA-B, A975GOT-TBD-B, A975GOT-TBA, A975GOT-TBD and A975GOT-TBA-FU                                                                          |  |
|                                 | A970GOT              | Generic term of A970GOT-TBA-B A970GOT-TBD-B, A970GOT-TBA, A970GOT-TBD,<br>A970GOT-SBA, A970GOT-SBD, A970GOT-LBA, A970GOT-LBD, A970GOT-TBA-EU and<br>A970GOT-SBA-EU |  |
|                                 | A97*GOT              | Generic term of A975GOT and A970GOT                                                                                                    |  |
|                                 | A960GOT              | Generic term of A960GOT-EBA, A960GOT-EBD and A960GOT-EBA-EU                                                                                                    |  |
|                                 | A956WGOT             | Abbreviation of A956WGOT-TBD                                                                                                    |  |
|                                 | A956GOT              | Generic term of A956GOT-TBD, A956GOT-SBD, A956GOT-LBD, A956GOT-TBD-M3, A956GOT-SBD-M3 and A956GOT-LBD-M3                                                           |  |
|                                 | A953GOT              | Generic term of A953GOT-TBD, A953GOT-SBD, A953GOT-LBD, A953GOT-TBD-M3, A953GOT-SBD-M3 and A953GOT-LBD-M3                                                           |  |
|                                 | A951GOT              | Generic term of A951GOT-TBD, A951GOT-SBD, A951GOT-LBD, A951GOT-TBD-M3, A951GOT-SBD-M3 and A951GOT-LBD-M3                                                           |  |
| GOT                             | A951GOT-Q            | Generic term of A951GOT-QTBD, A951GOT-QSBD, A951GOT-QLBD, A951GOT-QTBD-M3, A951GOT-QSBD-M3 and A951GOT-QLBD-M3                                                     |  |
|                                 | A950GOT              | Generic term of A950GOT-TBD, A950GOT-SBD, A950GOT-LBD, A950GOT-TBD-M3, A950GOT-SBD-M3 and A950GOT-LBD-M3                                                           |  |
|                                 | A950 handy GOT       | Generic term of A953GOT-SBD-M3-H and A953GOT-LBD-M3-H                                                                                                    |  |
|                                 | A95*GOT              | Generic term of A956GOT, A953GOT, A951GOT, A951GOT-Q, A950GOT and A950 handy GOT                                                                                   |  |
|                                 | F940GOT              | Generic term of F940GOT-SWD-E, F940GOT-LWD-E, ET-940BH(-L) and ET-940PH(-L)                                                                                        |  |
|                                 | F930GOT              | Generic term of F930GOT-BWD-E and F930GOT-BBD-K-E                                                                                                    |  |
|                                 | F920GOT              | Abbreviation of F920GOT-BBD5-K-E                                                                                                    |  |
|                                 | F940 handy GOT       | Generic term of F940GOT-SBD-H, F940GOT-LBD-H, F940GOT-SBD-RH, F940GOT-LBD-<br>RH, F943GOT-SBD-H, F943GOT-LBH-H, F943GOT-SBD-RH and F943GOT-LBH-RH                  |  |
|                                 | F940WGOT             | Abbreviation of F940WGOT-TWD                                                                                                    |  |
|                                 | GOT-A900 series      | Generic term of A985GOT, A975GOT, A970GOT, A960GOT and A95*GOT                                                                                                    |  |
|                                 | COT-F900 series      | Generic term of F940GOT_E030GOT_E920GOT_E940 bandy GOT and F940W/GOT                                                                                               |  |
|                                 | GT Works Version5    | Abbreviation of SW5D5C-GTWORKS-E software package                                                                                                    |  |
|                                 | GT Designer Version5 | Generic term of SW5D5C-GOTR-PACKEV software package and SW5D5C-GOTR-<br>PACKEV software package                                                                    |  |
|                                 | GT Designer          | Abbreviation of image creation software GT Designer for GOT900                                                                                                    |  |
|                                 | GT Simulator         | Abbreviation of GT Simulator screen simulator GOT900                                                                                                    |  |
|                                 | GT Converter         | Abbreviation of data conversion software GT Converter for GOT900                                                                                                   |  |
| Software                        | GT Debugger          | Abbreviation of debugging software GT Debugger                                                                                                    |  |
|                                 | GT Manager           | Abbreviation of GT Manager data editing software for GOT900                                                                                                    |  |
|                                 | GT SoftGOT           | Abbreviation of GT SoftGOT monitoring software.                                                                                                    |  |
|                                 | GX Developer         | Generic term of SWDD5C-GPPW-E/SWDD5F-GPPW-E software packages                                                                                                    |  |
|                                 | GX Simulator         | Generic term of SWID5C-LLT-E ladder logic test tool function software packages                                                                                     |  |
|                                 |                      |                                                                                                    |  |
|                                 | License key          | Abbreviation of SWEDEE SCI KEV E (license registration package for DC CPU module)                                                                                  |  |
|                                 |                      | Trubienation of Swodor -Source red nicense registration package for FC CPU module)                                                                                 |  |

IBM PC/AT<sup>®</sup> or its compatible DOS/V personal computer

MELSEC-Q series compatible PC CPU module (CONTEC CO.LTD.make) Generic term of IBM PC/AT<sup>®</sup> and compatible DOS/V personal computer

#### Abbreviations and generic terms used in this manual are described as follows:

Others

DOS/V personal computer

PC CPU module Personal Computer

#### Product makeup

#### GT Works Version5 and GT Designer Version5 are made up of the following products:

| Product Name         | Description                                     | Quantity |
|----------------------|-------------------------------------------------|----------|
|                      | SW5D5C-GTWORKS-E software package (CD-ROM)      | 1        |
|                      | Operating Manual (Startup Manual)               | 1        |
| GT WORKS VEISIONS    | Software using agreement                        | 1        |
|                      | Software registration sheet                     | 1        |
|                      | SW5D5C-GOTR-PACKE (V) software package (CD-ROM) | 1        |
|                      | Operating Manual (Startup Manual)               | 1        |
| GT Designer versions | Software using agreement                        | 1        |
|                      | Software registration sheet                     | 1        |

### Chapter1 Overview

This manual describes the system configurations, installation procedures, online manual using methods and other information of the following products.

- SW5D5C-GTWORKS-E Software Package
- SW5D5C-GOTR-PACKE Software Package
- SW5D5C-GOTR-PACKEV Software Package\*
  - \*Update-only product which may be used only by those who use the old version of the product.

#### 1.1 Makeups of Software Packages

SW5D5C-GTWORKS-E (hereafter abbreviated to GT Works Version 5) and SW5D5C-GOTR-PACKE/SW5D5C-GOTR-PACKEV (hereafter abbreviated to GT Designer Version 5) are made up of the following software programs and data.

| Software name |                  | Function                                                                             |
|---------------|------------------|--------------------------------------------------------------------------------------|
|               | GT Designer      | This software creates screens for the GOT900.                                        |
|               |                  | This software lets the personal computer be used as GOT.                             |
|               | GT SoftGOT*1     | It is necessary to install the license key or the license key FD in order to use.    |
|               |                  | If either key is required, contact your nearest Mitsubishi branch office or dealer.  |
|               | CT Simulator*1   | This software can be connected with GX Simulator or PLC CPU to simulate GOT          |
| Cottorere     | GT Simulator 1   | operation on a personal computer.                                                    |
| for COT000    | CT Debugger      | By connecting a personal computer to the GOT unit instead of the PLC CPU, this       |
| 101 GO 1900   | GI Debugger      | software allows you to debug the monitor screen data downloaded to the GOT.          |
|               | GT Converter     | This software converts the monitor screen data for GOT800 series or the Digital      |
|               |                  | package data into the monitor screen data for GOT900 so that they may be used with   |
|               |                  | the drawing software for GOT900 series.                                              |
|               | GT Manager       | This software controls drawing data by listing the drawing data created with the GT  |
|               |                  | Designer or by performing editing operations such as drawing data copy/move/delete.  |
| Softwara      | Drawing software | Drawing software for the GOT800 series. Used to convert the GOT data of earlier than |
| for GOT800    | (SW3NIW-         | GOT800 into the GOT data for GOT800 series. For converting operation, refer to the   |
|               | GOT800PSET)      | SW3NIW-A8GOTP Operating Manual (Monitor Screen Creation Manual).                     |
| PDF           | Adaba Acrobat    | Adobe Acrobat Reader 4.05 (hereafter referred to as "Acrobat Reader") is the product |
| browsing      | Reader 4.05      | of Adobe Systems, Inc. Acrobat Reader allows you to browse PDF data. Since the       |
| software      |                  | online manuals are available as PDF data, use this software to browse them.          |

(1) Software list

\*1 Packed with GT Works Version 5 only.

(2) List of other accessory data

GT Works Version 5 and GT Designer Version 5 contain the following data in addition to the software given in (1). Use them as required.

| Data name                       | Using method                                                                                                    | Installing method                                    |
|---------------------------------|----------------------------------------------------------------------------------------------------|------------------------------------------------------|
| Online manuals                  | Online manuals related to the GOT900/GOT800 series.<br>Contained as PDF data.                                                                                                    | Not installed.                                       |
| Sample screen data              | Sample screen data for A975GOT. To actually operate the sample screen, write the sequence program stored in the "Ladder" folder to the PLC CPU using GX Developer or the like.                                                                |                                                      |
| Introductory Manual screen data | Screen data described in the GOT900 Series Operating Manual<br>(Introductory Manual).<br>To actually operate the sample screen, write the sequence<br>program stored in the "Ladder" folder to the PLC CPU using GX<br>Developer or the like. | Installed when the<br>GT Designer is<br>installed.*1 |
| 256-color test screen data      | Screen data where 256 color patterns have been set. You can confirm the display contents of 256 colors.                                                                                                    |                                                      |

\*1 After the software is installed, the data are stored into the following folders, respectively.

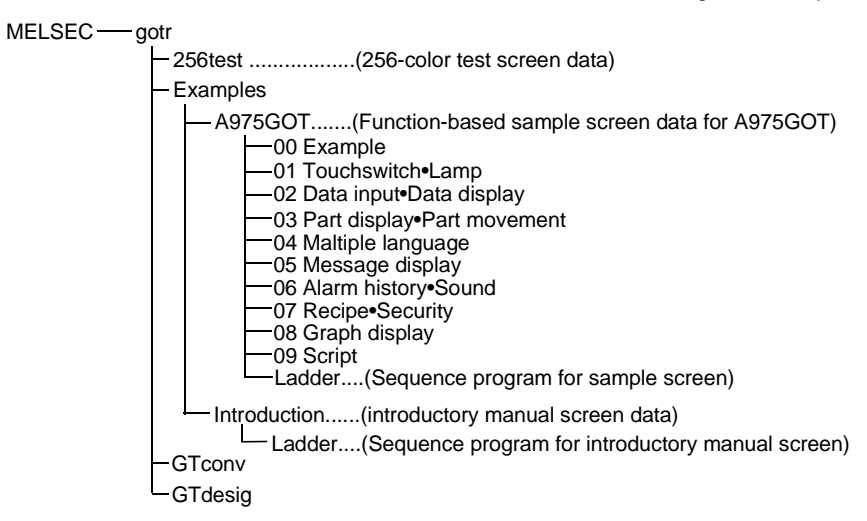

### Chapter2 System configuration

### 2.1 System configuration

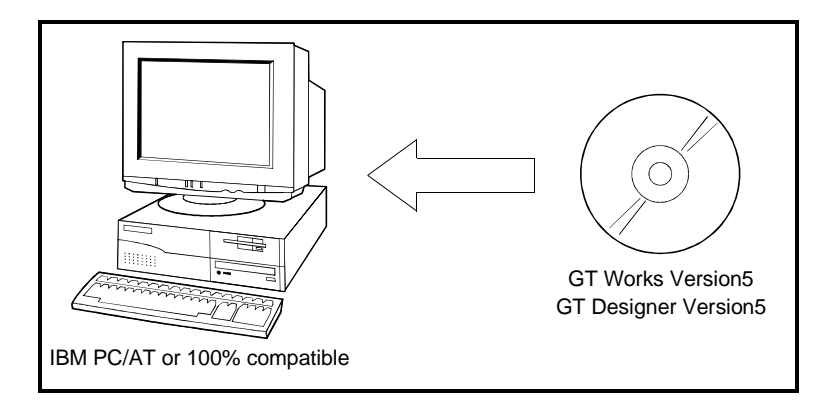

### 2.2 Operation environment

- (1) When GT Designer is installed
  - The following personal computer operating environment assumes that GT Designer is installed.

| Item                      | Details                                                                                                    |
|---------------------------|----------------------------------------------------------------------------------------------------|
|                           | Pentium <sup>®</sup> 133 MHz or better (Pentium II <sup>®</sup> 266MHz or more recommended)                                       |
|                           | Personal computer allowing operation of                                                                                           |
|                           | Microsoft <sup>®</sup> Windows <sup>®</sup> 95 operating system,                                                                  |
| Body                      | Microsoft <sup>®</sup> Windows <sup>®</sup> 98 operating system,                                                                  |
|                           | Microsoft <sup>®</sup> Windows <sup>®</sup> Millennium Edition operating system,                                                  |
|                           | Microsoft <sup>®</sup> WindowsNT <sup>®</sup> Workstation4.0 operating system,                                                    |
|                           | Microsoft <sup>®</sup> Windows <sup>®</sup> 2000 Professional operating system                                                    |
| Disk drive                | CD-ROM drive is mandatory.                                                                                                    |
| Main memory               | 32 Mbyte (64 Mbyte or more is recommended.)                                                                                       |
|                           | At the time of "Typical" installation                                                                                             |
| Hard disk space           | At the time of installation: 80M bytes or more                                                                                    |
|                           | At the time of execution: 50M bytes or more                                                                                       |
|                           | Compatible with Windows <sup>®</sup> 95, Windows <sup>®</sup> 98, Windows <sup>®</sup> Me, WindowsNT <sup>®</sup> Workstation4.0, |
| CRT                       | Windows <sup>®</sup> 2000                                                                                                    |
| Display color             | 256 color or more                                                                                                    |
| Resolution                | Resolution of 800 x 600 dots or more                                                                                              |
| Mouse, keyboard, printer, | Compatible with Windows <sup>®</sup> 95, Windows <sup>®</sup> 98, Windows <sup>®</sup> Me, WindowsNT <sup>®</sup> Workstation4.0, |
| CD-ROM drive              | Windows <sup>®</sup> 2000                                                                                                    |

2

(2) When GT Simulator is installed

The following personal computer operating environment assumes that GT Simulator is installed.

| Item                                      | Details                                                                                                    |
|-------------------------------------------|----------------------------------------------------------------------------------------------------|
| Body                                      | Pentium <sup>®</sup> 133 MHz or better (Pentium II <sup>®</sup> 266MHz or more recommended)<br>Personal computer allowing operation of Windows <sup>®</sup> 95*2, Windows <sup>®</sup> 98, Windows <sup>®</sup> Me,<br>WindowsNT <sup>®</sup> Workstation4.0 *3, Windows <sup>®</sup> 2000 |
| Disk drive                                | CD-ROM drive is mandatory.                                                                                                    |
| Main memory                               | GT Simulator Only: 32M byte or more (96M byte or more is recommended)<br>GT Simulator + GX Developer + GX Simulator: 64M byte or more (96M byte or more is<br>recommended)                                                                                                    |
| Hard disk space                           | At the time of installation: 200M bytes or more<br>At the time of execution: 50M bytes or more                                                                                                    |
| CRT                                       | Compatible with Microsoft Windows <sup>®</sup> 95, Windows <sup>®</sup> 98, Windows <sup>®</sup> Me, WindowsNT <sup>®</sup> Workstation4.0 *3, Windows <sup>®</sup> 2000                                                                                                    |
| Display color                             | 256 color or more                                                                                                    |
| Resolution                                | Resolution of 800 x 600 dots or more                                                                                                    |
| Necessary software                        | Required<br>SW4D5C-GOTR-PACKE Version A or later*4<br>When GX Simulator is used<br>For QCPU (A mode), ACPU, Motion controller CPU simulation<br>: SW5D5C-LLT-E Version A or later<br>For QCPU (Q mode), QnACPU, FXCPU simulation<br>: SW5D5C-LLT-E Version E or later                      |
| Mouse, keyboard, printer,<br>CD-ROM drive | Compatible with Microsoft Windows <sup>®</sup> 95, Windows <sup>®</sup> 98, Windows <sup>®</sup> Me, WindowsNT <sup>®</sup> Workstation4.0 *3, Windows <sup>®</sup> 2000                                                                                                    |

\*1 When this software is used with GX Developer or GX Simulator, free space is required separately. Refer to the GX Developer or GX Simulator Operating Manual for the free space required for use of GX Developer or GX Simulator.

\*2 When using GT Simulator, use a computer where Windows<sup>®</sup> 95 of version B or later or Internet Explorer 3 or later is installed.

\*3 When using GT Simulator, use a computer where WindowsNT<sup>®</sup> Workstation4.0 of Service Pack 3 or later is installed.

\*4 Use GT Designer whose version is the same as or earlier than the version of GT Simulator. (Example: Monitor data created on GT Designer of SW5 version A or later cannot be simulated on GT Simulator of SW4 version F or earlier.) (3) When GT SoftGOT is installed

The following personal computer operating environment assumes that GT SoftGOT is installed.

| Item                                                                                                    |                  | Description                                                                                                    |  |
|----------------------------------------------------------------------------------------------------|------------------|----------------------------------------------------------------------------------------------------|--|
| Ite<br>Body<br>Disk drive<br>Main memor<br>Hard disk sp<br>CRT<br>Display color<br>Resolution<br>Necessary s | DOS/V            | Pentium <sup>®</sup> 200MHz or higher (Pentium II <sup>®</sup> 300MHz or higher recommended)                                     |  |
|                                                                                                    | personal         | Personal computer allowing operation of Windows $^{ m e}$ 98, Windows $^{ m e}$ Me, WindowsNT $^{ m e}$                          |  |
| Body                                                                                                    | computer         | Workstation 4.0 *1, Windows <sup>®</sup> 2000                                                                                    |  |
|                                                                                                    | PC CPU<br>module | Contec's MELSEC-Q series-compatible PC CPU module                                                                                |  |
| Diale drive                                                                                                  |                  | CD-ROM drive is mandatory.                                                                                                    |  |
| Disk drive                                                                                                   |                  | 3.5 inch (1.44MB) floppy disk drive reuired *2                                                                                   |  |
| Main memory                                                                                                  |                  | 64M bytes or more (96M bytes or more recommended)                                                                                |  |
| Hard disk space                                                                                              |                  | At the time of installation : 150M bytes or more                                                                                 |  |
|                                                                                                    |                  | At the time of operation : 50M bytes or more                                                                                     |  |
| CRT                                                                                                    |                  | Compatible with Windows <sup>®</sup> 98, Windows <sup>®</sup> Me, WindowsNT <sup>®</sup> Workstation 4.0. , Windows <sup>®</sup> |  |
|                                                                                                    |                  | 2000                                                                                                    |  |
| Display color 256 colors or more                                                                             |                  | 256 colors or more                                                                                                    |  |
| Resolution                                                                                                   |                  | Resolution of 800×600 dots or more                                                                                               |  |
| Necessary software                                                                                           |                  | SW5D5C-GOTR-PAKE Version D or later.                                                                                             |  |
| License key                                                                                                  |                  | A9GTSOFT-LKEY-P (license key for DOS/V personal computer)                                                                        |  |
| /License key FD*3                                                                                            |                  | SW5D5F-SGLKEY-E (license registration package for PC CPU module)                                                                 |  |
| Mouse, keyboard, printer,                                                                                    |                  | Compatible with Windows <sup>®</sup> 98, Windows <sup>®</sup> Me, WindowsNT <sup>®</sup> Workstation 4.0, Windows <sup>®</sup>   |  |
| CD-ROM drive 2000                                                                                            |                  | 2000                                                                                                    |  |

\*1 When using GT SoftGOT, use a computer where WindowsNT<sup>®</sup> Workstation 4.0 of Service Pack 3 or later is installed.

\*2 Needed only when the PC CPU module is used (used to register/cancel the license with the license key FD)

\*3 A9GTSOFT-LKEY-P is needed for use of the DOS/V personal computer, or SW5D5F-SGLKEY-E is needed for use of the PC CPU module.

#### POINT

Depending on the language of your Operating System, this software may not start. In such a case, start this software after setting the Regional Settings within Control Panel of Windows<sup>®</sup> to "English".

### Chapter 3 Installation and uninstallation

This chapter explains installation and uninstallation of the software programs contained in GT Works Version5, GT Designer Version5.

#### 3.1 Starting Setup

Start Setup in the following procedure.

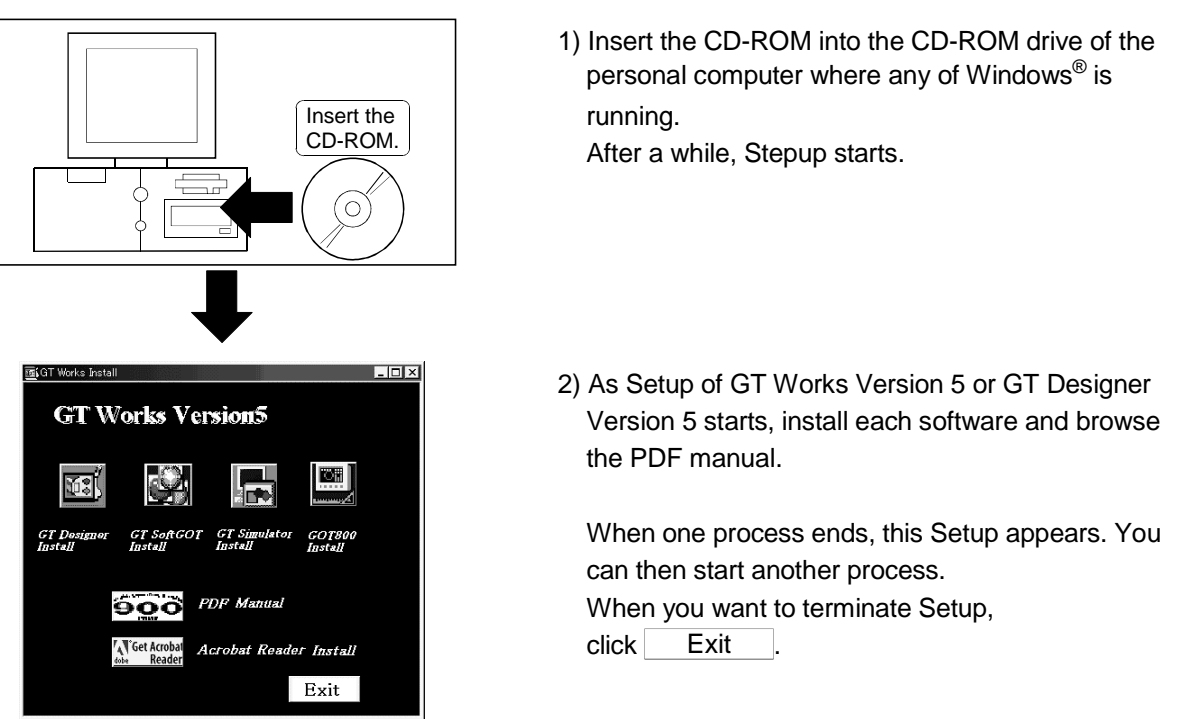

#### POINT

- If Setup does not start automatically after you have inserted the GT Works Version
- 5 or GT Designer Version 5 into the CD-ROM drive, start it in the following method.
- Using Device Manager of Windows<sup>®</sup>, make setting to automatically start the CD-ROM drive.
- Start Explorer and double-click "GTWorksE.exe" or "GTDesignerE.exe" of the CD-ROM drive.

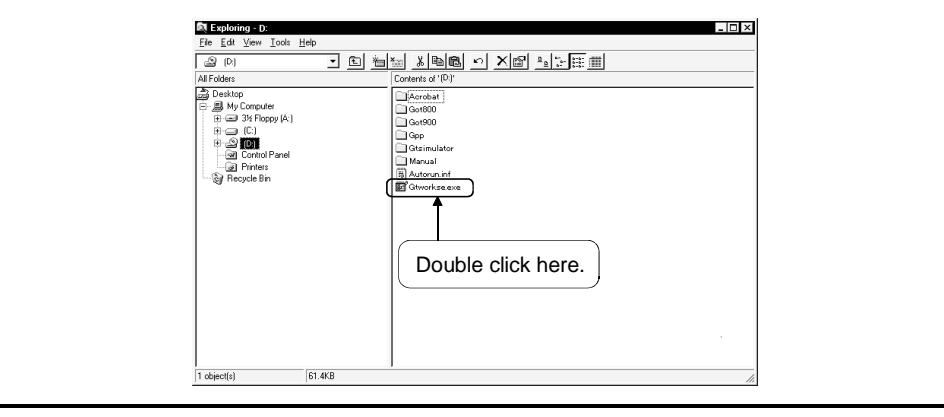

#### 3.2 Installing each software

#### POINT

- Before starting installation, close all other applications running on Windows<sup>®</sup>.
- When using Windows<sup>®</sup> NT Workstation 4.0 or Windows<sup>®</sup> 2000, log on as a user having the administrator attributes (for computer administration).
- During installation, do not install any other software.
- During installation, do not remove the CD-ROM from the CD-ROM drive.

#### 3.2.1 Installing the software for GOT900 series

#### POINT

- Install the update-only product into the personal computer where the product of old version is installed.
- To make preparations for installation, any of the screens 1 to 3 may be displayed during installation. When any of the screens 1 to 3 appears, follow the prompt given on the corresponding screen and execute the specified exe file, and then install the product again. If product installation is not performed properly, restart the computer once.

When the screen on the right appears, execute \Update\dcom95.exe of the CD-ROM.

When the screen on the right appears, execute \Update\Axdist.exe of the CD-ROM.

When the screen on the right appears, execute \EnvMEL\Setup.exe of the CD-ROM.

| (Scr   | een 1) )                                                                                                    |
|--------|----------------------------------------------------------------------------------------------------|
| Severe | This package is not in proper operating environment.<br>Please install this package after executing \Update\DCDM95.Exe from CD-ROM. |
| (Scr   | een 2) )                                                                                                    |
| 8      | This package is not in proper operating environment.<br>Please install this package after executing \Update\Axdist.Exe from CD-ROM. |
| - (Scr | een 3) )                                                                                                    |
| ⊗      | This package is not in proper operating environment.<br>Please install this package after executing \EnvMEL\Setup.Exe from CD-ROM.  |

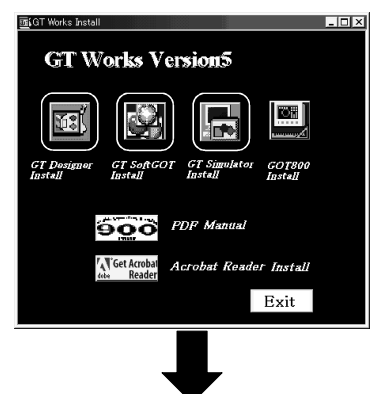

[Only for installation of GT SoftGOT]

Works Install

This section describes how to install GT Designer, GT SoftGOT, GT Simulator.

or "GT Simulator Install" on Setup to start the installer of the corresponding software.

1) Click "GT Designer Install" or "GT SoftGOT Install"

- 2) If "GT SoftGOT Install" is selected in setup, the screen shown at the left will display.
- GT SoftGOT Install The soft of the soft of the soft o

To the following page

- "GT SoftGOT Install"
- Install GT SoftGOT. (Perform the install operation from step 4)).
- "System Driver"

Select to install or uninstall System Driver. It is not necessary to install System Driver when the PC CPU module is used.

\*If you do not install System Driver, GT SoftGOT will not recognize the license key even if the license key is installed, so take care.

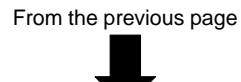

#### [For the exclusive product for updating]

| Install                                                                                                    |
|----------------------------------------------------------------------------------------------------|
| This is an exclusive product for updating. Please confirm the previous version of this software is installed in your machine and then continue this installation. |
| OK Cancel                                                                                                    |
|                                                                                                    |
| Install                                                                                                    |
| found in your machine.                                                                                                    |
|                                                                                                    |
| Install                                                                                                    |
| Can not update this version.<br>The language of the installed version differs from English.                                                                       |
| ОК                                                                                                    |
|                                                                                                    |
| Install                                                                                                    |
| The latest version of this software is already installed in your machine. No need for this upgrade.                                                               |
| (OK                                                                                                    |
|                                                                                                    |
| User Information                                                                                                    |
| Type your name below. You must also type the name of the<br>company you work for.                                                                                 |
|                                                                                                    |
| Name: MITSUBISHI                                                                                                    |
| Company: MITSUBISHI                                                                                                    |
|                                                                                                    |
|                                                                                                    |
|                                                                                                    |
|                                                                                                    |
| <back next=""> Cancel</back>                                                                                                    |
|                                                                                                    |
|                                                                                                    |
| < <u>Back</u> <u>Next&gt;</u> Cancel                                                                                                    |
|                                                                                                    |

To the following page

3) Only when the update-only product is to be installed, the dialog box which indicates that the software is an exclusive product for updating. Clicking the OK button checks whether the program may be updated or not. If it has resulted in any problem, the following dialog box appears. When the message shown on the left has

appeared, always install the program in the personal computer containing the previous version.

When the message shown on the left has appeared, install the program in the personal computer containing the language (English) which is the same as that of the package to be installed.

When the message shown on the left has appeared, you need not upgrade the software since the package of the latest version has already been installed.

4) Input your name and the company name and click Next >.

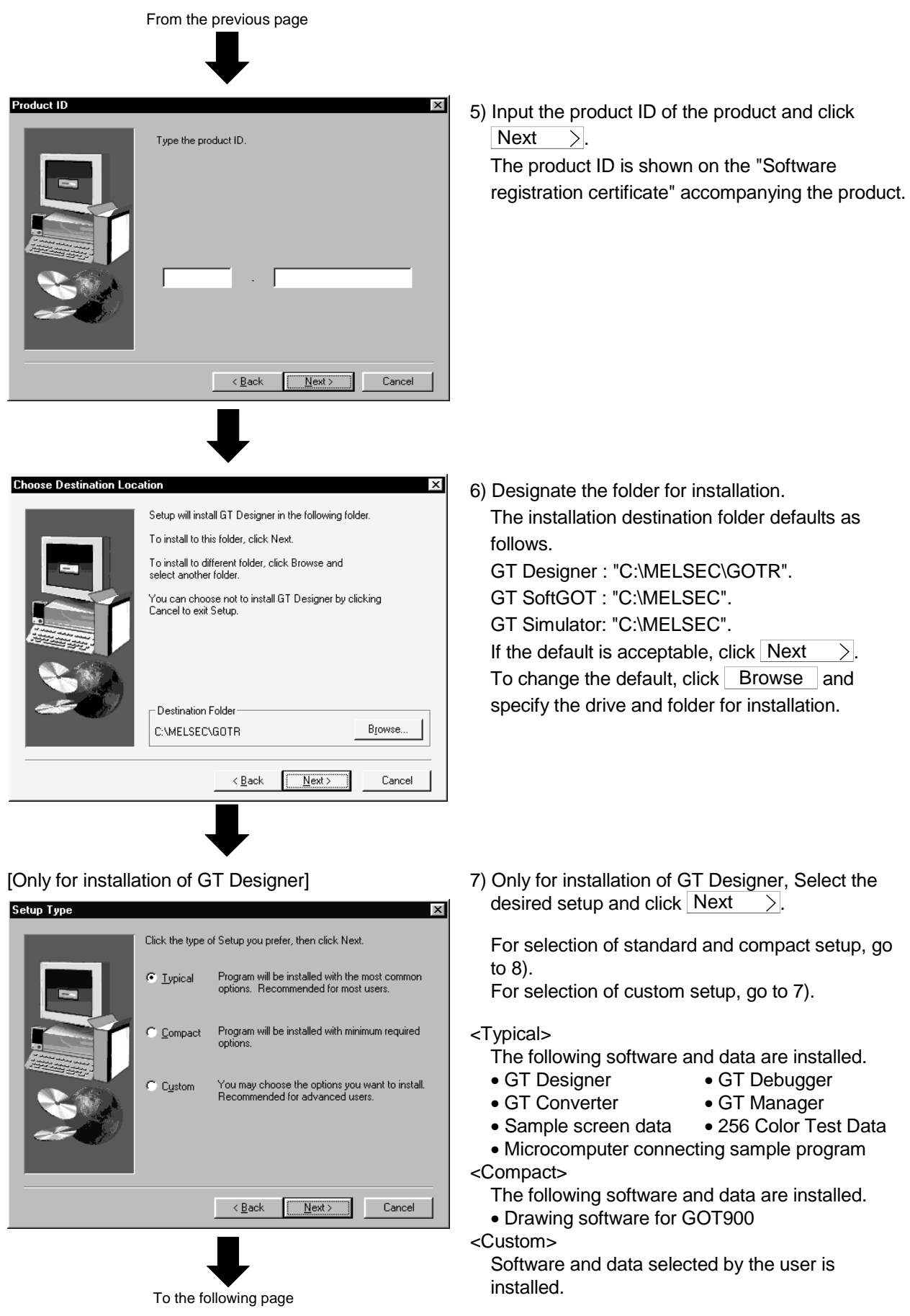

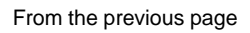

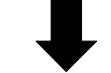

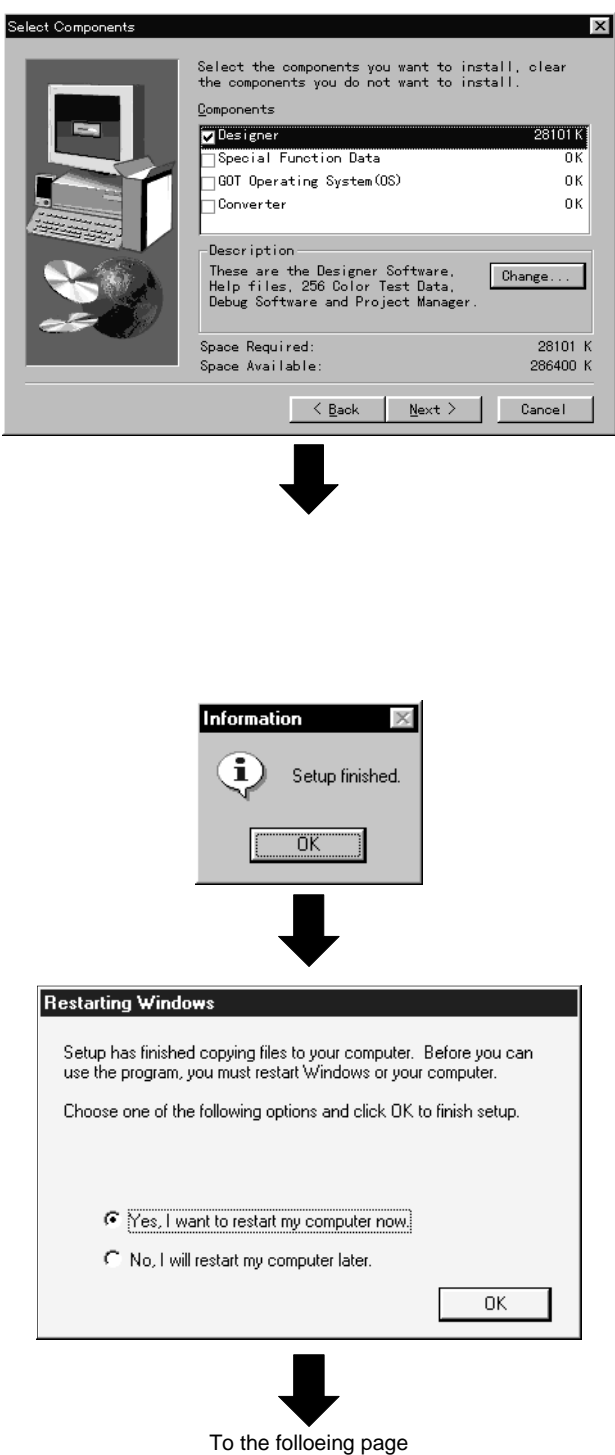

8) Check the check box of the item to be installed and then click Next >.
When Change is clicked, the details of the selected item shown below can be set.

#### <Details>

#### Designer

Designer Software (GT designer), Help Files, 256 Color Test Data, Debugging Software (GT Debugger), and Project Manager can be selected.

- Special Function Data Monitoring screen data for each special unit can be selected.
- GOT Operating system (OS) Standard OS, extended function OS and communication driver can be selected.
- Converter

There are no detailed items.

9) Installation starts.

As the screen shown on the left appears on completion of installation, click OK.

10) If the left screen appears, you must restart Windows<sup>®</sup>.

From the previous page

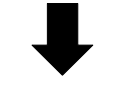

#### [Only for installation of GT Designer]

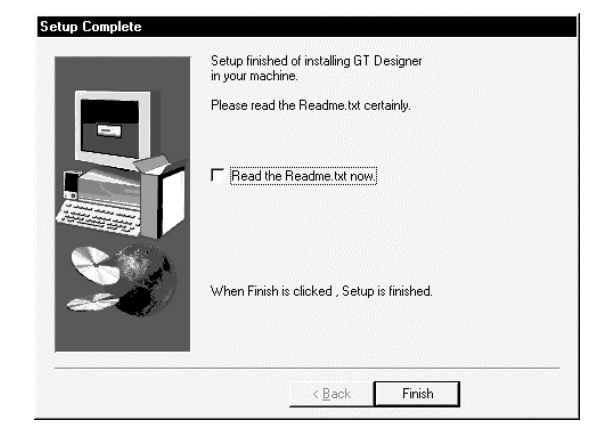

11) Only for installation of GT Designer, As the screen for selecting whether you read the Readme file now or not appears, make selection in the check box and then click Finish to terminate installation.

After termination of installation, start each software package and check whether it has been installed properly. For the way of starting each software package, refer to Section 3.4.

Installing GT Designer (standard) or GT SoftGOT or GT Simulator registers the icon as shown below.

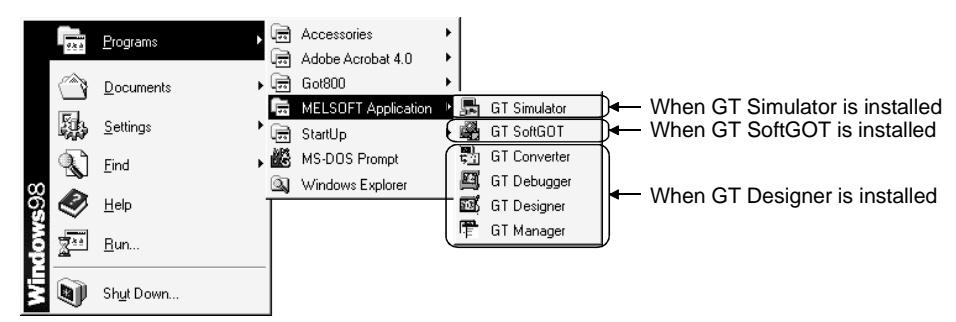

#### 3.2.2 Installing SW3NIW-GOT800PSET

This section provides how to install SW3NIW-GOT800PSET.

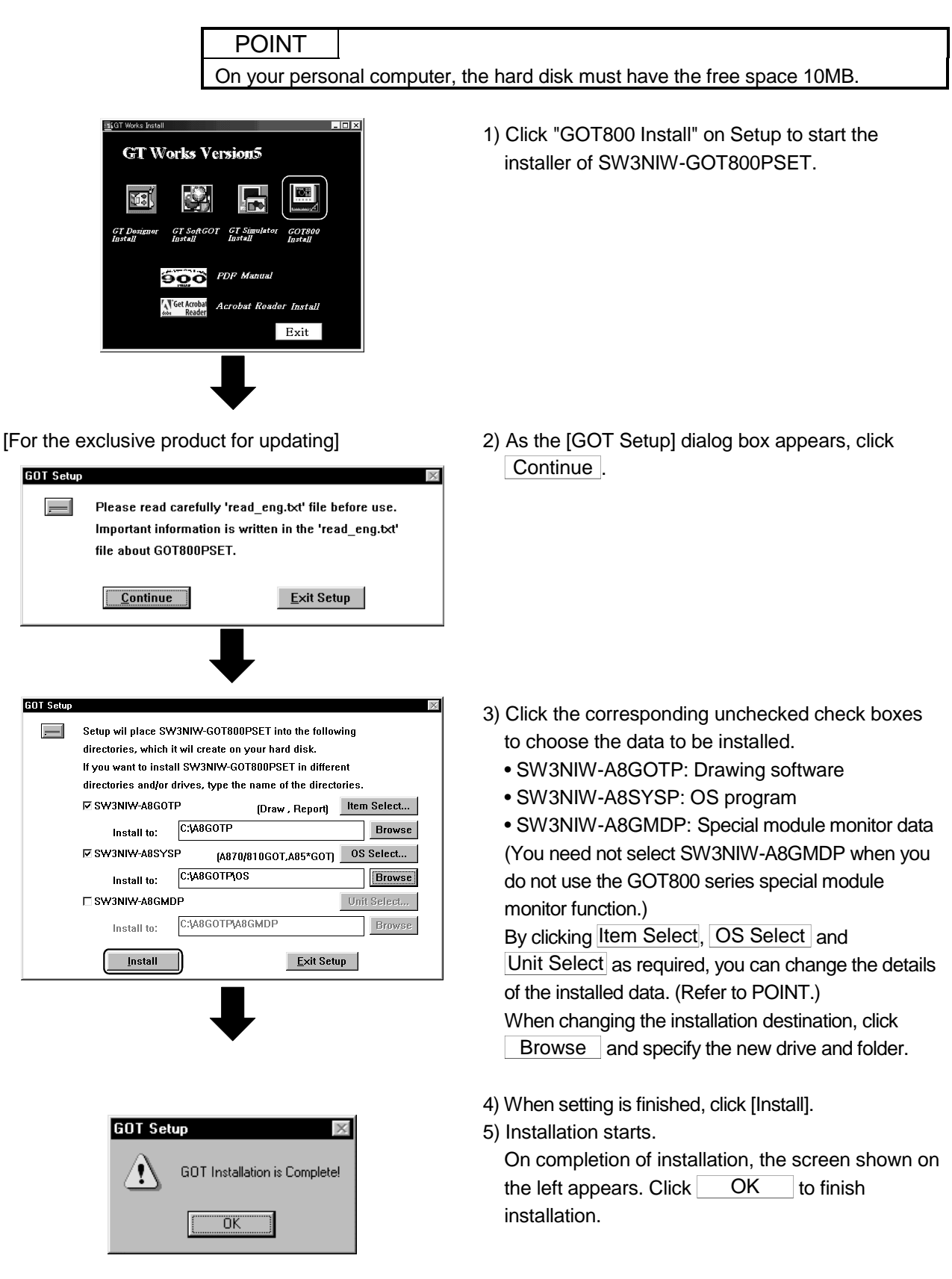

When SW3NIW-GOT800PSET is installed in the initial setting status, the icons are registered as shown below.

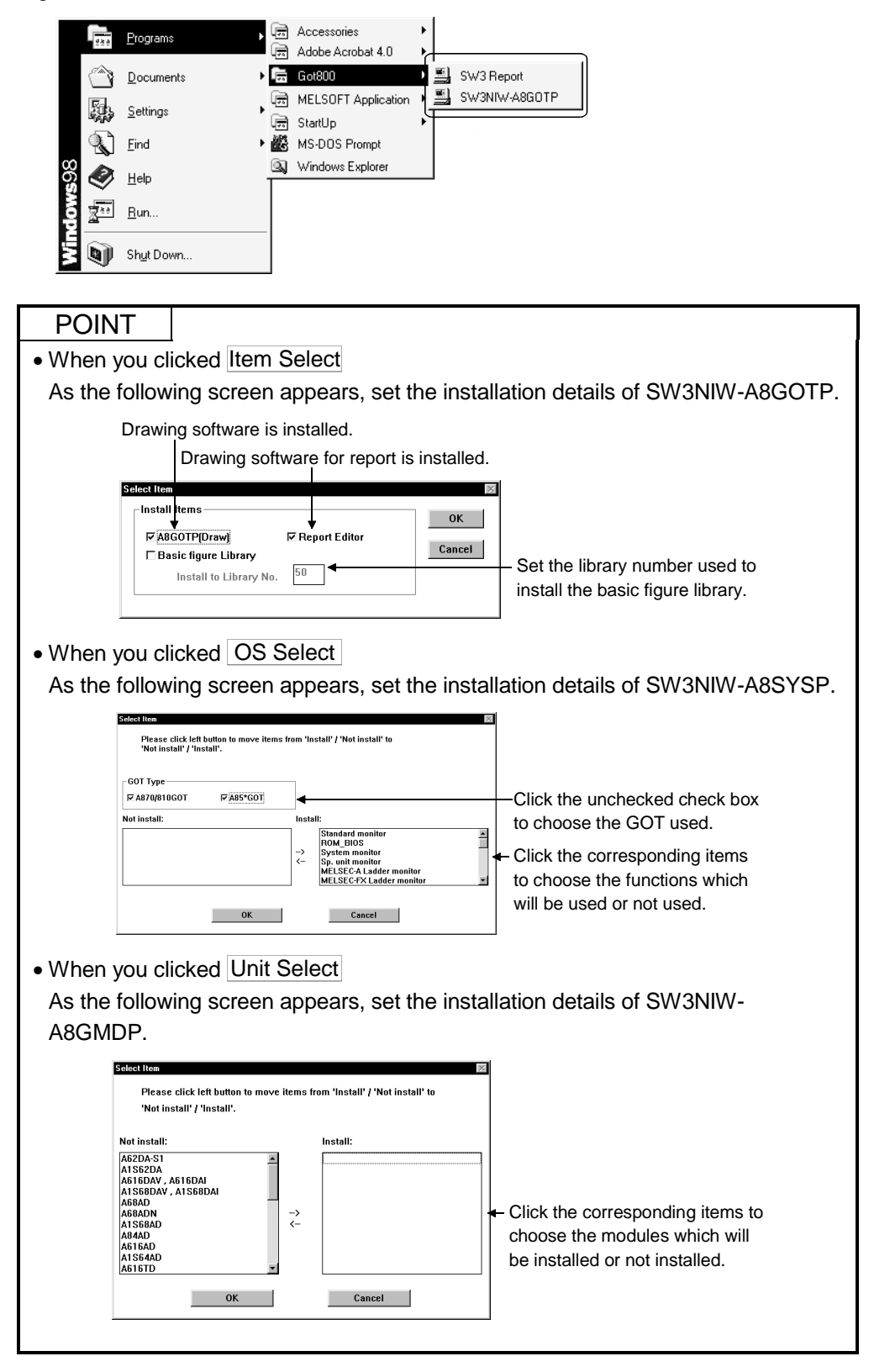

#### 3.2.3 Installing Acrobat Reader

This section gives how to install Acrobat Reader.

| POINT                                                    |                                                                                                    |
|----------------------------------------------------------|----------------------------------------------------------------------------------------------------|
| On your personal co                                      | omputer, the hard disk must have the free space of 8MB                                                                            |
|                                                          |                                                                                                    |
| <u> ज्ञावा were hereal</u><br>GT Works Version5          | <ol> <li>Click "Acrobat Reader Install" on Setup to start the<br/>installer of Acrobat Reader.</li> </ol>                         |
| GT Designer GT SoftGOT GT Simulator GOT800<br>Install    | <ol> <li>Follow the instructions of the installer of Acrobat<br/>Reader to perform installing operation.</li> </ol>               |
| PDP Manual<br>() Get Acrobat<br>Reader<br>Reader<br>Exit |                                                                                                    |
| ₽                                                        |                                                                                                    |
| Information 🛛 🗙 Thank you for choosing Acrobat Reader!   | <ol> <li>On completion of installation, the screen shown on<br/>the left appears. Click OK to finish<br/>installation.</li> </ol> |
| <u>OK</u>                                                |                                                                                                    |

When Acrobat Reader is installed in the initial setting status, the icons are registered as shown below.

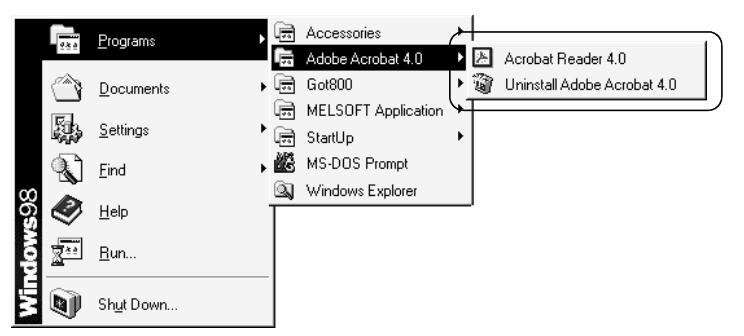

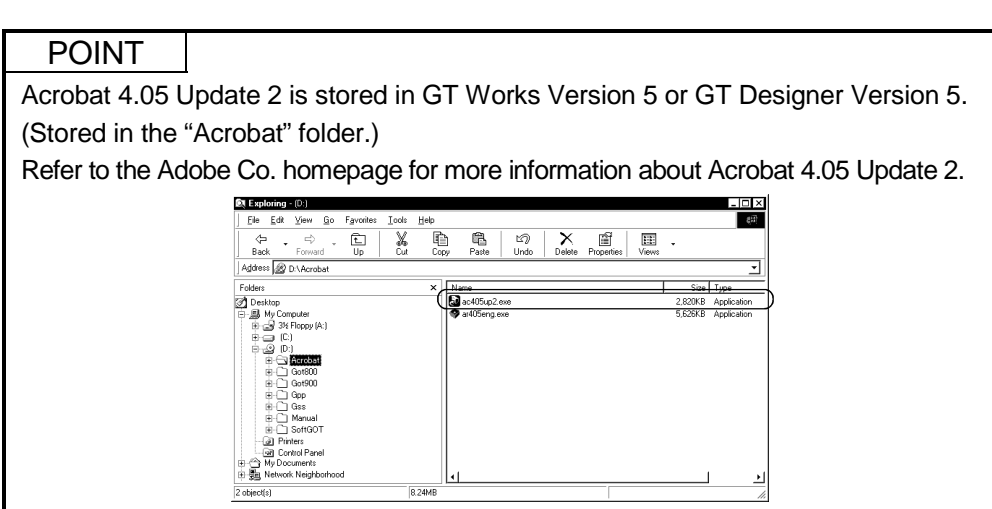

#### 3.3 Uninstall each software

|--|

- Before uninstall, be sure to end each software package.
- $\bullet$  When using Windows  $^{\ensuremath{\mathbb{R}}}$  NT Workstation 4.0 or Windows  $^{\ensuremath{\mathbb{R}}}$  2000, log on as a user

having the administrator attributes (for computer administration).

#### 3.3.1 Uninstalling the software for GOT900 series

This section describes operations for deleting GT designer, GT Simulator from hard disk.

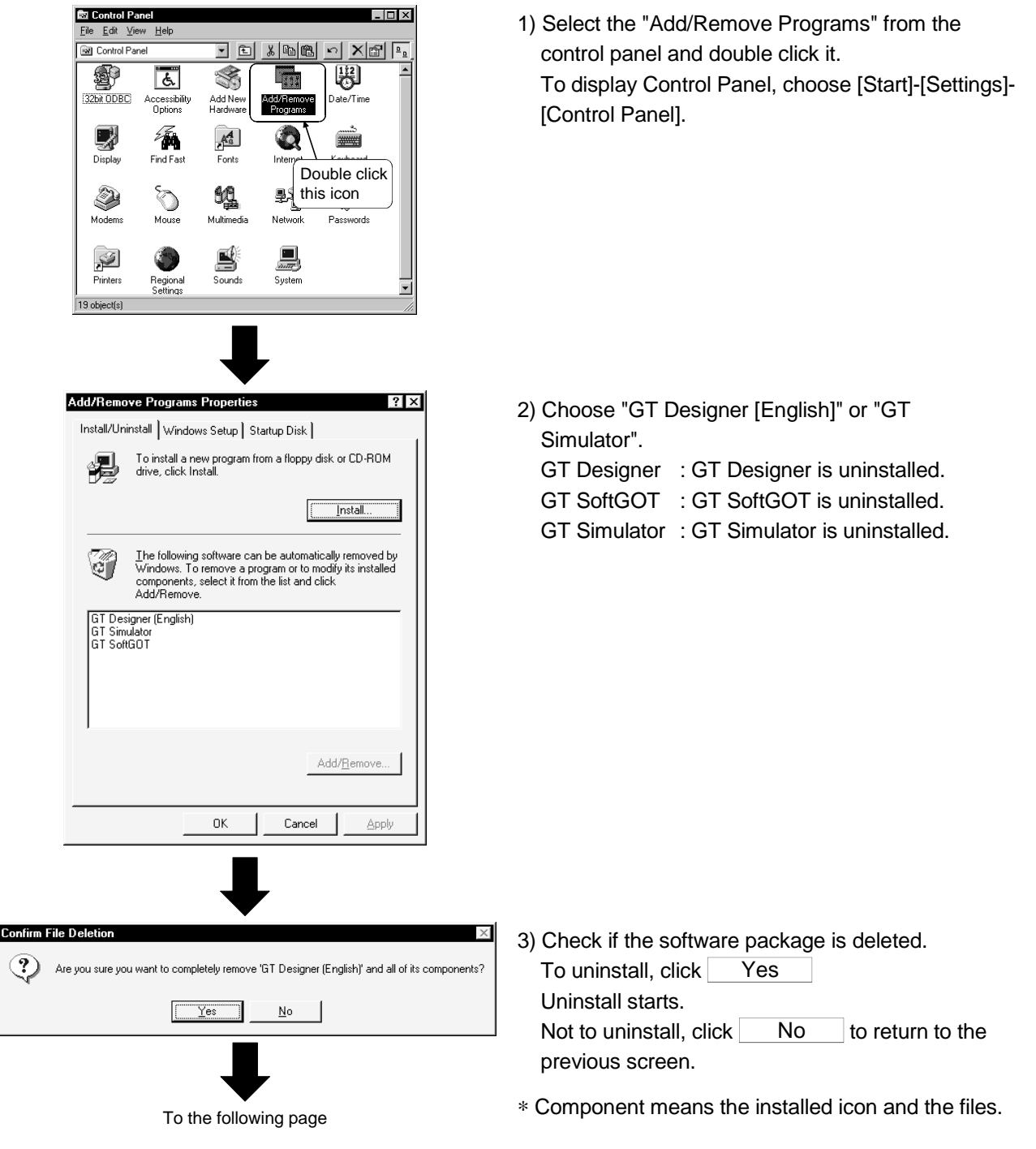

| From the previous page                                                                                                    |                                                                                                    |
|----------------------------------------------------------------------------------------------------|----------------------------------------------------------------------------------------------------|
| Remove Shared File?       Image: Comparison of the system indicates that the following shared file is no longer used by any programs. If any programs are still using this file and it is removed, those programs may not function. Are you sure you want to remove the shared file?         Leaving this file will not harm your system. If you are not sure what to do, it is suggested that you choose to not remove this shared component.         File name:       cmdlgip.cll         Located in:       C:\WIN95E\SYSTEM\         Yes       Yes To All | <ul> <li>4) When the screen as shown on the left (file name and place may be different) has appeared, click No to All.</li> <li>* If you click Yes or Yes to All, the shard files of the MELSOFT software package group will be deleted and the other software packages may not operate.</li> </ul> |
| <image/> <image/> <image/> <image/> <image/> <image/> <list-item><list-item><list-item><image/></list-item></list-item></list-item>                                                                                                    | 5) Now, uninstall is completed. Click OK .                                                                                                    |

### 3.3.2 Uninstalling SW3NIW-GOT800PSET

When you want to delete SW3NIW-GOT800PSET from the hard disk, delete all folders created at the time of installation (the folders at the installation destination and the folders added to the start menu) using Explorer.

#### 3.3.3 Uninstalling Acrobat Reader

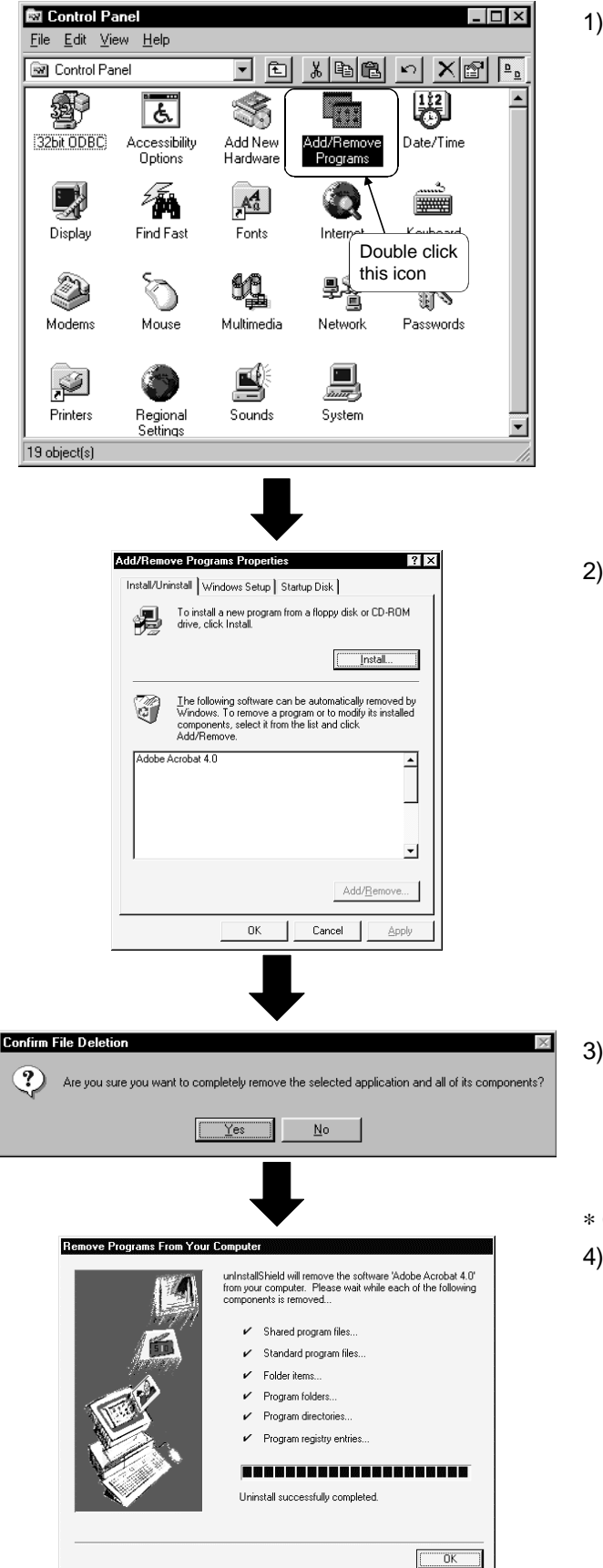

This section explains the operation to delete Acrobat Reader from the hard disk.

 Select the "Add/Remove Programs" from the control panel and double click it. To display Control Panel, choose [Start]-[Settings]-[Control Panel].

2) Select "Adobe Acrobat Reader4.0". After selection, click Add/Remove.

- 3) Check if the software package is deleted.
  To uninstall, click Yes
  Uninstall starts.
  Not to uninstall, click No to return to the previous screen.
- \* Component means the installed icon and the files.
- 4) Now, uninstall is completed. Click OK .

#### 3.4 Start-up of each software package

#### 3.4.1 Starting the software for GOT900 series

#### POINT

It is necessary to register the license in the PC CPU module with the license key FD when using the GT SoftGOT installed in the PC CPU module. For the registration procedure of the license key FD, please refer to the GT SoftGOT Version5 Operating Manual.

1) Power on the personal computer and start of 🗟 Accessories Program: 🗟 Adobe Acrobat 4.0 Windows<sup>®</sup>. Got800 <u>D</u>ocuments 👼 MELSOFT Application 🔸 🔓 GT Simulator 🍓 GT SoftGOT Settings MS DOS Pr 🖏 GT Converter 2) Click [Start] and move the cursor to the 🔊 <u>F</u>ind 📕 GT Debugger 🔍 🛛 Windows Ex [Programs]-[MELSOFT Applications] menu. Ø <u>H</u>elp 📆 GT Designer 🛱 GT Manager <u>R</u>un. Shut Down.. Move the cursor here. 3) Click the software package menu to start. 🗟 Accessories Click these. 👼 Adobe Acrobat 4.0 👼 Got800 MELSOFT Application 10 📠 GT Simulator 🛃 GT SoftGOT 👼 StartUp 🖏 GT Converter 👪 MS-DOS Prompt 🖾 GT Debugger Windows Explorer 📆 GT Designer 🚰 GT Manager To the following page

This section explains how to start the required software package.

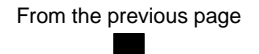

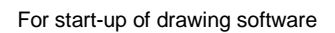

|                                                                                                    | Big GT Designer - [8-1 No title]                                             | X      |
|----------------------------------------------------------------------------------------------------|------------------------------------------------------------------------------|--------|
|                                                                                                    | CC Project Edit View Draw Report Communication Common Screen Help            | _ 8 ×  |
| 16       1001       1012       101       101       101       101       101       101       101       101       101       101       101       101       101       101       101       101       101       101       101       101       101       101       101       101       101       101       101       101       101       101       101       101       101       101       101       101       101       101       101       101       101       101       101       101       101       101       101       101       101       101       101       101       101       101       101       101       101       101       101       101       101       101       101       101       101       101       101       101       101       101       101       101       101       101       101       101       101       101       101       101       101       101       101       101       101       101       101       101       101       101       101       101       101       101       101       101       101       101       101       101       101       101       101 <td< th=""><th>dée dan xer d ••• t IIN 04 9r 5</th><th></th></td<>                                                                                                    | dée dan xer d ••• t IIN 04 9r 5                                              |        |
|                                                                                                    | 16 ▼ 100% ▼ ■109 ▼ 16 ▼ DN DFF Dev. ID ■0 ▼ ■8 ▼ ■0 ▼ Lamp256 (1)            | ×      |
|                                                                                                    | / N □ △ 〇 广 □ w A 各 W OF 123 目 MC ② 国, 客 略 新 話 論 ♀ ⑦ 墜 感 Name Del Allub. Reg | List   |
| States Project         Image: States Project           New         Open           Open         Image: States Project           P         Show the datagreat the pounter GT Designer           Image: Show the datagreat the pounter GT Designer         Image: Show the datagreat the pounter GT Designer           Image: Show the datagreat the pounter GT Designer         Image: Show the datagreat the pounter GT Designer           Image: Show the datagreat the pounter GT Designer         Image: Show the datagreat the pounter GT Designer           Image: Show the datagreat the pounter GT Designer         Image: Show the datagreat the pounter GT Designer           Image: Show the datagreat the pounter GT Designer         Image: Show the datagreat the pounter GT Designer           Image: Show the datagreat the pounter GT Designer         Image: Show the datagreat the pounter GT Designer           Image: Show the datagreat the pounter GT Designer         Image: Show the datagreat the pounter GT Designer           Image: Show the datagreat the pounter GT Designer         Image: Show the datagreat the pounter GT Designer           Image: Show the datagreat the pounter GT Designer         Image: Show the datagreat the pounter GT Designer           Image: Show the datagreat the pounter GT Designer         Image: Show the datagreat the pounter GT Designer           Image: Show the datagreat the pounter GT Designer         Image: Show the datagreat the pounter GT Designer           Image: Sho                                                                                                    |                                                                              |        |
| Select Project         Non           Open         Image: Select Project           P <sup>2</sup> Show this datage ned the poultate GT Designed         Image: Select Project           P <sup>2</sup> Show this datage ned the poultate GT Designed         Image: Select Project           P <sup>2</sup> Show this datage ned the poultate GT Designed         Image: Select Project           P <sup>2</sup> Show this datage ned the poultate GT Designed         Image: Select Project           P <sup>2</sup> Show this datage ned the poultate GT Designed         Image: Select Project           P <sup>2</sup> Show this datage ned the poultate GT Designed         Image: Select Project           P <sup>2</sup> Show this datage ned the poultate GT Designed         Image: Select Project           P <sup>3</sup> Show this datage ned the poultate GT Designed         Image: Select Project           P <sup>3</sup> Show this datage ned the poultate GT Designed         Image: Select Project           P <sup>3</sup> Show this datage ned the poultate GT Designed         Image: Select Project           P <sup>3</sup> Show this datage ned the poultate GT Designed         Image: Select Project           P <sup>3</sup> Show this datage ned the poultate GT Designed         Image: Select Project           P <sup>3</sup> Show this datage ned the poultate GT Designed         Image: Select Project           P <sup>3</sup> Show this datage ned the poultate GT Designed         Image: Select Project           P <sup>3</sup> Show this datage ned the poultate GT Designed         Image: Select Project                                                                                                    |                                                                              |        |
| Select Project       X         Nem       Open         Open       Silver for dailing read the you shart GT Designed         If To prove the dailing read the you shart GT Designed       If To prove the dailing read the you shart GT Designed         If To prove the dailing read the you shart GT Designed       If To prove the dailing read the you shart GT Designed         If To prove the dailing read the you shart GT Designed       If To prove the dailing read the you shart GT Designed         If To prove the dailing read the you shart GT Designed       If To prove the dailing read the you shart GT Designed         If To prove the dailing read the you shart GT Designed       If To prove the dailing read the you shart GT Designed         If To prove the dailing read the you shart GT Designed       If To prove the dailing read the you shart GT Designed         If To prove the dailing read the you shart GT Designed       If To prove the dailing read the you shart GT Designed         If To prove the dailing read the you shart GT Designed       If To prove the dailing read the you shart GT Designed         If To prove the dailing read the you shart GT Designed       If To prove the dailing read the you shart GT Designed         If To prove the dailing read the you shart GT Designed       If To prove the dailing read the you shart GT Designed         If To prove the dailing read the you shart GT Designed       If To prove the dailing read the you shart GT Designed         If To prove the dailing read the you s                                                                                                    | 1LP_001 2LP_002 3.                                                           | P_003  |
| Solace Project       X         New       Open         Open       Image: Comparison of the poor start GT Designer         If The former in the data great the poor start GT Designer       Image: Comparison of the data great the poor start GT Designer         If The former in the data great the poor start GT Designer       Image: Comparison of the data great the poor start GT Designer         If The former in the data great the poor start GT Designer       Image: Comparison of the data great the poor start GT Designer         If The former in the data great the poor start GT Designer       Image: Comparison of the data great the poor start GT Designer         If The former in the data great the poor start GT Designer       Image: Comparison of the data great the poor start GT Designer         If The former in the data great the poor start GT Designer       Image: Comparison of the data great the poor start GT Designer         If The former in the data great the poor start GT Designer       Image: Comparison of the data great the poor start GT Designer         If The former in the data great the poor start GT Designer       Image: Comparison of the data great the poor start GT Designer         If The former in the data great the poor start GT Designer       Image: Comparison of the data great the poor start GT Designer         If The former in the data great the poor start GT Designer       Image: Comparison of the data great the poor start GT Designer         If The former in the data great the poor start GT Designer       Image                                                                                                    |                                                                              |        |
| Statest Project       Non         Open       Open         Open       Open <td< th=""><th></th><th></th></td<>                                                                                                    |                                                                              |        |
| Steele Project  Nee  Open  F Show this dailing neet the jour start GT Designer  F Show this dailing neet the jour start GT Designer  F Show the dailing neet the jour start GT Designer  F Show the dailing neet the jour start GT Designer  F Show the dailing neet the dailing neet the jour start GT Designer  F Show the dailing neet the jour start GT Designer  F Show the dailing neet the jour start GT Des |                                                                              | 2 000  |
| New       Open         Øpen       Image: State of I Decision         Ø       State of I Decision         Ø       State of Decision         Ø       State of Decision         Ø       State of Decision         Ø       State of Decision         Ø       State of Decision         Ø       State of Decision         Ø       State of Decision         Ø       State of Decision         Ø       State of Decision         Ø       State of Decision         Ø       State of Decision                                                                                                    | Select Project                                                               |        |
| New         Dpm           Opm         74.007         42.003         34.007           F <sup>2</sup> Show this data read the you start GT Designer         10.001         10.001         10.001         10.001           F <sup>2</sup> Show this data read the you start GT Designer         10.001         10.001         10.001         10.001         10.001         10.001         10.001         10.001         10.001         10.001         10.001         10.001         10.001         10.001         10.001         10.001         10.001         10.001         10.001         10.001         10.001         10.001         10.001         10.001         10.001         10.001         10.001         10.001         10.001         10.001         10.001         10.001         10.001         10.001         10.001         10.001         10.001         10.001         10.001         10.001         10.001         10.001         10.001         10.001         10.001         10.001         10.001         10.001         10.001         10.001         10.001         10.001         10.001         10.001         10.001         10.001         10.001         10.001         10.001         10.001         10.001         10.001         10.001         10.001         10.001         10.001         10.001                                                                                                    |                                                                              |        |
| Com<br>Com<br>Com<br>Com<br>Com<br>Com<br>Com<br>Com                                                                                                    | New                                                                          | 1.0    |
| Show this datag neet time you start GT Designer                                                                                                    | Open 712-007 812-008 90                                                      | P_009  |
| F <sup>2</sup> Show this data rank time you stat GT Designer               million (2000)               million               million               million             million             mill                                                                                                    |                                                                              |        |
| Image: Second Second Secon                                 | Show this dialog next time you start GT Designer                             | ×      |
| ✓       ✓       ✓       ✓       ✓       ✓       ✓       ✓       ✓       ✓       ✓       ✓       ✓       ✓       ✓       ✓       ✓       ✓       ✓       ✓       ✓       ✓       ✓       ✓       ✓       ✓       ✓       ✓       ✓       ✓       ✓       ✓       ✓       ✓       ✓       ✓       ✓       ✓       ✓       ✓       ✓       ✓       ✓       ✓       ✓       ✓       ✓       ✓       ✓       ✓       ✓       ✓       ✓       ✓       ✓       ✓       ✓       ✓       ✓       ✓       ✓       ✓       ✓       ✓       ✓       ✓       ✓       ✓       ✓       ✓       ✓       ✓       ✓       ✓       ✓       ✓       ✓       ✓       ✓       ✓       ✓       ✓       ✓       ✓       ✓       ✓       ✓       ✓       ✓       ✓       ✓       ✓       ✓       ✓       ✓       ✓       ✓       ✓       ✓       ✓       ✓       ✓       ✓       ✓       ✓       ✓       ✓       ✓       ✓       ✓       ✓       ✓       ✓       ✓       ✓       ✓       ✓       ✓       ✓                                                                                                          | <b>Ω</b> Ν Β <sup>*</sup> Λ <sup>*</sup> ν <sup>*</sup> α                    | B B    |
| 전 III MP 이 제 정 이 11 월 이 기 전<br>영수 13 III 전<br>Peters Two - 1 + 1 255 + Peters Two<br>Text : 255 부 Peters Two<br>1 + 1 255 부 Peters Two<br>Text : 255 부 Peters Two<br>1 + 1 255 부 Peters Two<br>                                                                                                    |                                                                              | La DXF |
| (a)     (b)     (c)     (c) </th <th>12 国政 ① 国 5 前 51 14 0</th> <th>218</th>                                                                                                    | 12 国政 ① 国 5 前 51 14 0                                                        | 218    |
| Une         -         1         -         255         •         0         >           Une         -         -         1         -         255         *         0         >           Text         -         255         *         0         >         Text         -         255         *         0         >           Line         -         -         -         -         -         -         -         -         -         -         -         -         -         -         -         -         -         -         -         -         -         -         -         -         -         -         -         -         -         -         -         -         -         -         -         -         -         -         -         -         -         -         -         -         -         -         -         -         -         -         -         -         -         -         -         -         -         -         -         -         -         -         -         -         -         -         -         -         -         -         -         -         -                                                                                                    |                                                                              | V LLLS |
| Peter         Nore         1         1         1         1         1         1         1         1         1         1         1         1         1         1         1         1         1         1         1         1         1         1         1         1         1         1         1         1         1         1         1         1         1         1         1         1         1         1         1         1         1         1         1         1         1         1         1         1         1         1         1         1         1         1         1         1         1         1         1         1         1         1         1         1         1         1         1         1         1         1         1         1         1         1         1         1         1         1         1         1         1         1         1         1         1         1         1         1         1         1         1         1         1         1         1         1         1         1         1         1         1         1         1         1         1<                                                                                                    |                                                                              | _      |
| Failure   robot = 0 = 1<br>Text : [ 225 = @ Reo = 224 = 224 = 1<br>Line : 1 = [ 255 = Patern: [None = 1, 225 = @ Patern: [None = 1, 225 = @ Patern: [Non     |                                                                              | 븝      |
|                                                                                                    |                                                                              | 5      |
|                                                                                                    |                                                                              | -      |
| Line: 1 255 _ Pattern: None 255 0 Text: 255 # Reo 224 _                                                                                                    |                                                                              |        |
|                                                                                                    |                                                                              | F      |
|                                                                                                    |                                                                              |        |

- 4) Each software package starts.
- <Error messages displayed at start> "Internal error: null pointer access" If the above error has appeared, change the setting in the following procedure.
  - 1. Click "Start", point to the [Settings]-[Control Panel] menu, and click.
  - 2. Double-click the [Regional Settings] icon.
  - 3. As the [Regional Settings Property] dialog box appears, choose "English". If the above message appears with the setting of "English", choose the language other than English and restart the personal computer. After a start, choose "English" again and restart the personal computer.

#### "Abnormal termination"

If the above error has appeared, check whether the hard disk has the free capacity of 50MB or more.

#### 3.4.2 Starting SW3NIW-GOT800PSET

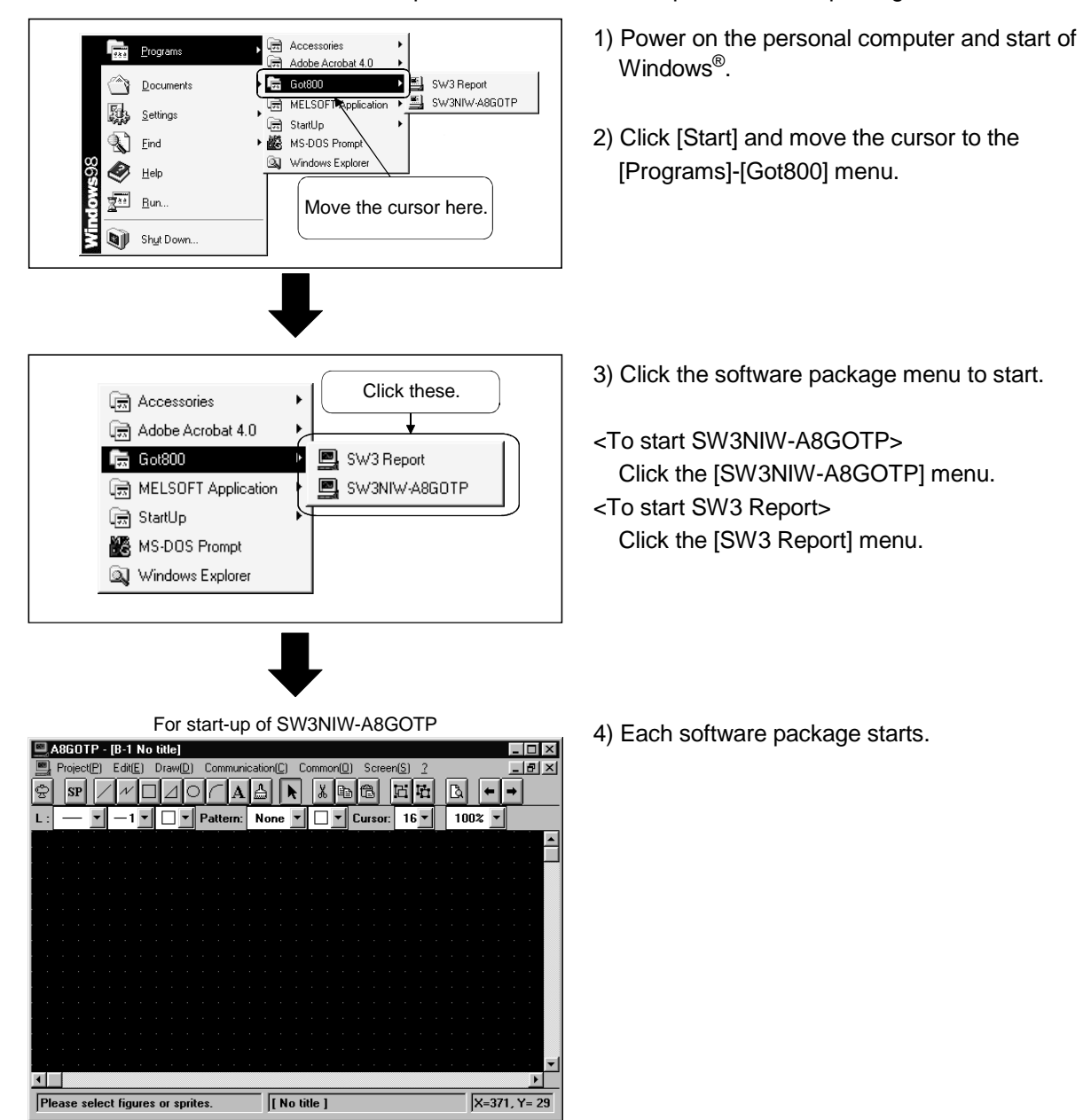

This section explains how to start the required software package.

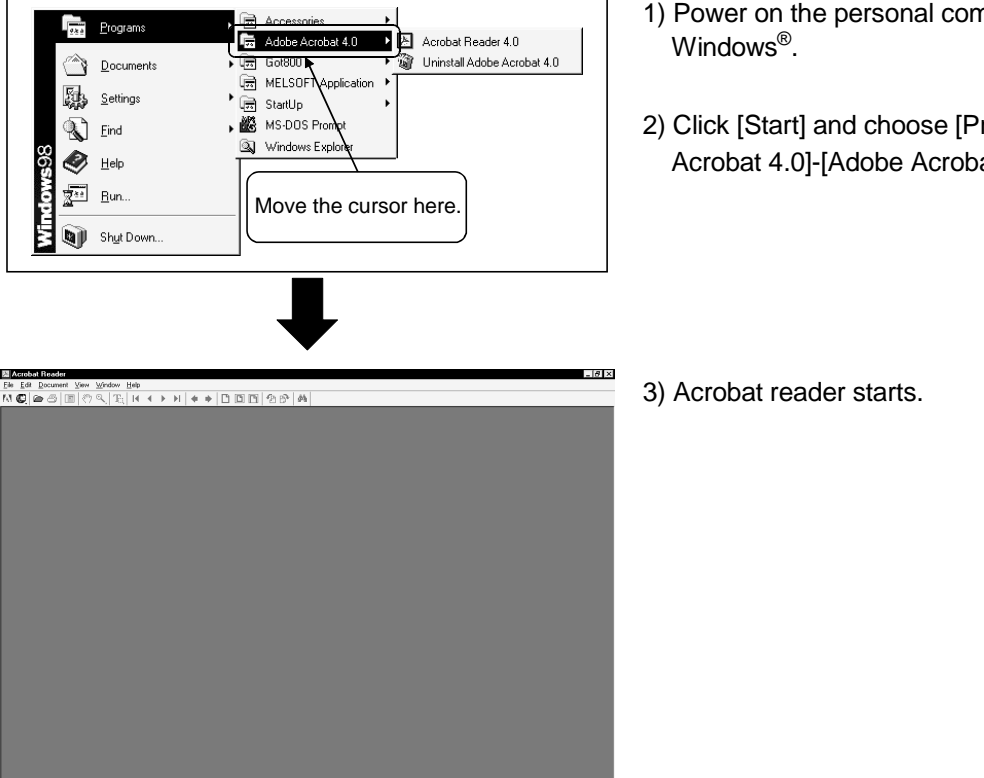

This section explains how to start the Acrobat Reader.

## 1) Power on the personal computer and start of

2) Click [Start] and choose [Programs]-[Adobe Acrobat 4.0]-[Adobe Acrobat 4.0].

#### POINT

The Software License Agreement appears when you attempt to start Acrobat Reader after its installation.

Reading this Software License Agreement carefully and choosing "Accept" allows you to browse the PDF data such as online manuals.

If you attempt to browse the PDF data before choosing "Accept", Acrobat Reader will not start.

In this case, restarting the personal computer and choosing "Accept" in the above method enables you to use Acrobat Reader.

#### Chapter4 How to use the online manuals

The online manuals are contained in the GT Works Version5/GT Designer Version5 CD-ROM as PDF data.

To browse the PDF data, install Acrobat Reader. (Refer to Section 3.2.3.)

#### POINT

Before browsing the online manuals, you must read the Software License Agreement of Acrobat Reader carefully and choose "Accept". (Refer to Section 3.4.3.)

The online manuals start from Setup of the CD-ROM. Refer to Section 3.1 for the way to start Setup.

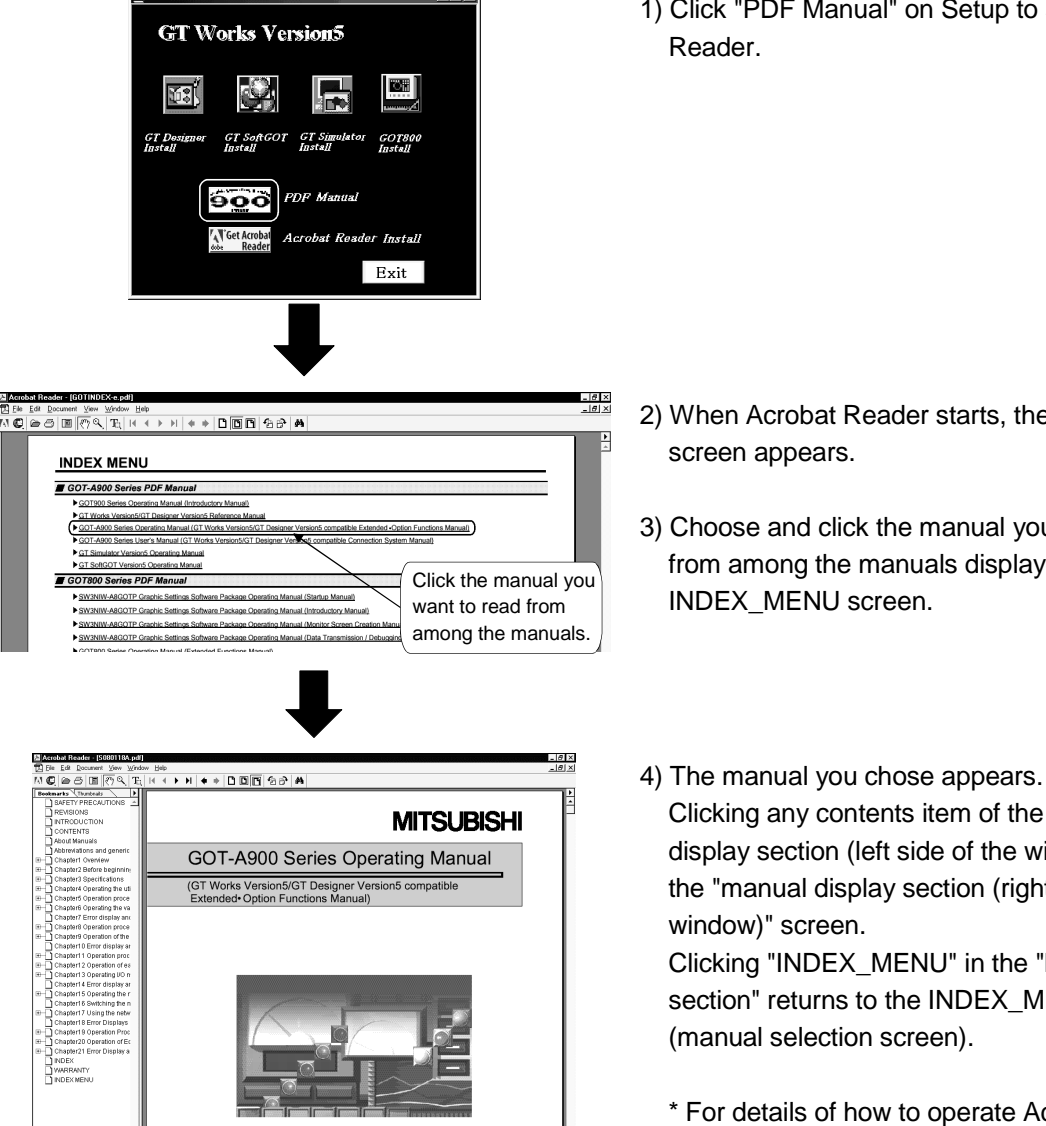

1) Click "PDF Manual" on Setup to start Acrobat

- 2) When Acrobat Reader starts, the INDEX\_MENU
- 3) Choose and click the manual you want to read from among the manuals displayed on the
- Clicking any contents item of the "bookmark display section (left side of the window)" changes the "manual display section (right side of the Clicking "INDEX\_MENU" in the "bookmark display section" returns to the INDEX\_MENU screen
  - \* For details of how to operate Acrobat Reader, refer to Help of Acrobat Reader.

◆ 151N ▼ H < 1+7235 ▶ H 829×11.71 N Ⅲ, <

# MEMO

# GT Works Version5/GT Designer Version5

# **Operating Manual(Startup Manual)**

MODEL SW5-GOTR-O(STA)-E

MODEL

CODE

1DM183

IB(NA)-0800143-H(0406)MEE

### MITSUBISHI ELECTRIC CORPORATION

HEAD OFFICE : 1-8-12, OFFICE TOWER Z 14F HARUMI CHUO-KU 104-6212, JAPAN NAGOYA WORKS : 1-14 , YADA-MINAMI 5-CHOME , HIGASHI-KU, NAGOYA , JAPAN

When exported from Japan, this manual does not require application to the Ministry of Economy, Trade and Industry for service transaction permission.